# Tester24

Version.1.0

## 合同会社 ハイルディングシステム

2021/7/29 https://hyldingsystem.co.jp/

| 1. はじめに                   | . 1 |
|---------------------------|-----|
| 1-1. Tester24(テスター24)について | . 1 |
| 1-2. Tester24 の利用シーン      | . 1 |
| 1-3. 動作環境                 | . 2 |
| 1-4.ライセンスおよび免責事項          | . 2 |
| 1-5. 連絡先について              | . 3 |
| 2. インストールとアンインストールについて    | . 4 |
| 2-1. インストール               | . 4 |
| 2-2. アンインストール             | . 4 |
| 3. Tester24 を使ってみる        | . 5 |
| 3-1. 事前準備                 | . 5 |
| 3-2. サンプルを実行してみる          | . 6 |
| 4. テストケースを作成する            | 12  |
| 4-1. テストケースの共通書式について      | 12  |
| 4-2. テストケース(シナリオ)を作成する    | 16  |
| 4-3. テストケース(マトリクス:横)を作成する | 34  |
| 4-4. テストケース(マトリクス:縦)を作成する | 42  |
| 5. スクリプトを作成する             | 52  |
| 5 – 1 . URL を表示する         | 53  |
| 5-2. 画面をキャプチャする           | 54  |
| 5-3. クリックする               | 56  |
| 5-4.入力する                  | 58  |
| 5-5. 属性を設定する              | 60  |
| 5-6. 属性を追加する              | 61  |
| 5-7. 待機する                 | 62  |
| 5-8. 値を取得して利用する           | 63  |
| 5-9. 値を設定して利用する           | 65  |
| 5-10. 一連の処理を再利用する         | 67  |
| 5-11. 値を判定する              | 69  |
| 6. Tester24 でサポートされていない機能 | 72  |

## 目次

## 1. はじめに

#### 1-1. Tester24 (テスター24) について

Tester24 は、Excel で作成したテストケースを Chrome 互換の組み込みブラウザにて自動で実行するツールです。テストケースに簡単なスクリプト(手順)を記述するだけで、任意の URL ヘアクセスして画面のキャプチャを行うことや、テキストボックスに値を入力して送信ボタンをクリックするといった操作を自動で行うことが可能です。

#### 1-2. Tester24 の利用シーン

Webシステムのテスト自動化と言えば「Selenium」が有名ですが、実行環境を整えるだけでも手間がかかり、スクリプト作成にはJavaの知識が必要となります。システム開発で既存部分を修正した際に、自動化されたリグレッションテストを実行することで、デグレートを防ぐ効果があることは分かりつつも、必要となるコストの高さや、作成した大量のスクリプトをメンテナンスできない現実を考えるとなかなか導入に踏み切れません。

これらのハードルを下げるべく Tester24 は開発されました。Selenium のような細やか な制御は行えませんが、必要最低限の機能を簡単なスクリプトで記述できるようにしてお ります。その簡単なスクリプトを Excel のテストケースに追記することで、簡単に Web シ ステムのテスト自動化が行える手軽さを備えています。

#### 1-3. 動作環境

| OS         | Microsoft Windows10 の動作する環境 |
|------------|-----------------------------|
| メモリ        | 1.0GB 以上                    |
| HDD        | 出力する画面キャプチャの画像が格納できる程度      |
| アプリケーションなど | OpenJDK 15.0.1 以上           |
|            | .NET Core3.1 ランタイム          |

## 1-4. ライセンスおよび免責事項

- ・本ソフトウェアを利用する際は年間ライセンスの購入が必要となります。
   ただし、試用期間を90日設けておりますので、試用期間中は自由にご利用いただけます。
   ※年間ライセンスについては以下を参照ください。
   http://hyldingsystem.co.jp/製品/Tester24各プラン料金/
- ・試用期間を超過後もご利用いただけますが、以下のように画面キャプチャに Tester24 の ロゴが挿入されます。

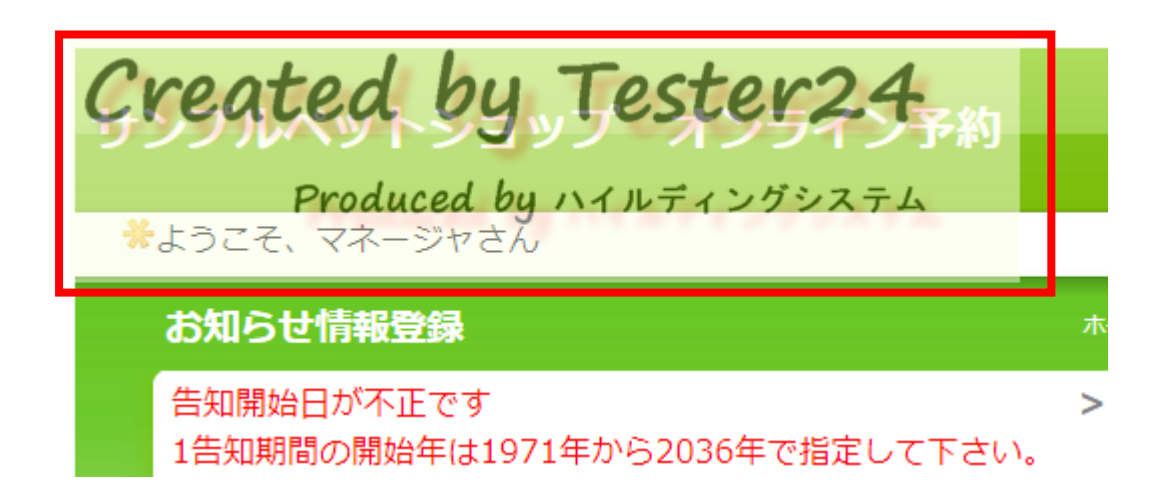

・本ソフトウェアは安全に配慮して作成しておりますが、本ソフトウェア利用に伴う逸失
 利益、逸失売上もしくはデータの紛失、金銭的損失、または間接損害、特別損害、結果
 損害もしくは懲罰的損害について責任を負いません。

## 1-5. 連絡先について

本ソフトウェアについてのご質問などについては、以下のメールアドレスまでお問い合わせください。

support@hyldingsystem.co.jp

## 2. インストールとアンインストールについて

## 2-1. インストール

Tester24のZipファイルを解凍すると、以下のような各ファイルが存在します。

| 名前 ^                            | 更新日時             | 種類                  |
|---------------------------------|------------------|---------------------|
| GPUCache                        | 2021/01/05 11:02 | ファイル フォルダー          |
| sample                          | 2021/01/07 21:27 | ファイル フォルダー          |
| x86                             | 2020/12/27 11:01 | ファイル フォルダー          |
| 📄 config.xml                    | 2020/09/14 22:06 | XML ドキュメント          |
| debug.log                       | 2021/01/05 11:02 | テキスト ドキュメント         |
| Tester24.dll                    | 2020/10/17 22:08 | アプリケーション拡張          |
| Tester24.exe                    | 2020/10/17 22:08 | アプリケーション            |
| Tester24.runtimeconfig.dev.json | 2020/10/17 22:08 | JSON ファイル           |
| Tester24.runtimeconfig.json     | 2020/10/17 22:08 | JSON ファイル           |
| 🛓 tester24-java.jar             | 2020/12/25 22:47 | Executable Jar File |
| 📧 WeVel.exe                     | 2020/12/13 21:53 | アプリケーション            |
| 🖓 WeVel.exe.config              | 2020/09/13 20:18 | XML Configuratio    |
| 📳 WeVel.pdb                     | 2020/12/13 21:53 | Program Debug D     |

| Tester24.exe | Tester24 のプログラム本体              |
|--------------|--------------------------------|
| sample       | Tester24 で実行できるテストケースのサンプルを格納し |
|              | ております。スクリプトを作成する際の参考にしてくだ      |
|              | さい。                            |

## 2-2. アンインストール

Tester24のフォルダを削除してください。

## 3. Tester24 を使ってみる

## 3-1. 事前準備

Tester24 を実行するには JDK および.NET Core3.1 ランタイムのインストールが必要に なります。お使いのパソコンにインストールされていない場合は、以下の URL から事前に インストールを行ってください。

#### 3-1-1. .Net Core3.1 のインストール

お使いのパソコンに.Net Core3.1 がインストールされていない場合は、以下の URL から ダウンロードおよびインストールを行ってください。

https://dotnet.microsoft.com/download/dotnet-core

| Microsoft .NET Ab                       | out Learn Archite        | ecture Docs Downloa       | ds Community LIVE TV              | All Microsof                       | t 🗸              |
|-----------------------------------------|--------------------------|---------------------------|-----------------------------------|------------------------------------|------------------|
| Home > Download > .NET Core             | 2                        |                           |                                   |                                    | _                |
| Try .NET on Azure for free Get start    | ed with 12 months of     | free services and build . | NET cloud apps with your Azure fr | ee account. <u>Start free &gt;</u> | ×                |
| .NET Core is a free, cross-p            | Dowr                     | <b>load .N</b>            | IET Core                          | ent types of applications.         | ФФ<br>           |
| ⑦ Not sure what to download             | ? <u>See recommended</u> | I downloads for the late  | st version of .NET.               |                                    | - <sup>6</sup> 0 |
| $\wedge$ Supported v                    | ersions/                 |                           |                                   |                                    |                  |
| Version                                 | Status                   | Latest release            | Latest release date               | End of support                     |                  |
| .NET 5.0 (recommended)                  | Current ①                | 5.0.2                     | 2021-01-12                        |                                    |                  |
| .NET Core 3.1                           |                          | 3.1.11                    | 2021-01-12                        | 2022-12-03                         |                  |
| .NET Core 2.1                           |                          | 2.1.24                    | 2021-01-12                        | 2021-08-21                         |                  |
| ee Out of supp                          | ort versio               | ons                       |                                   |                                    | Feedback         |
| Powered by .NET 5.0.2 Contact Microsoft | Support Privacy & C      | Cookies Terms of Use T    | rademarks © Microsoft 2021        |                                    |                  |
|                                         |                          |                           |                                   |                                    | Ţ                |

## 3-2. サンプルを実行してみる

#### 3-2-1. テスター24を起動する

インストールしたフォルダにある Tester24.exe を実行してください。

| 名前 ^                            | 更新日時             | 種類                  |
|---------------------------------|------------------|---------------------|
| GPUCache                        | 2021/01/05 11:02 | ファイル フォルダー          |
| sample                          | 2021/01/07 21:27 | ファイル フォルダー          |
| x86                             | 2020/12/27 11:01 | ファイル フォルダー          |
| 📄 config.xml                    | 2020/09/14 22:06 | XML ドキュメント          |
| 📄 debug.log                     | 2021/01/05 11:02 | テキスト ドキュメント         |
| Tester24.dll                    | 2020/10/17 22:08 | アプリケーション拡張          |
| Tester24.exe                    | 2020/10/17 22:08 | アプリケーション            |
| Tester24.runtimeconfig.dev.json | 2020/10/17 22:08 | JSON ファイル           |
| Tester24.runtimeconfig.json     | 2020/10/17 22:08 | JSON ファイル           |
| 🛓 tester24-java.jar             | 2020/12/25 22:47 | Executable Jar File |
| 📧 WeVel.exe                     | 2020/12/13 21:53 | アプリケーション            |
| 🖓 WeVel.exe.config              | 2020/09/13 20:18 | XML Configuratio    |
| WeVel.pdb                       | 2020/12/13 21:53 | Program Debug D     |

初めて実行する場合には、PC 保護のダイアログが表示されることがあります。 詳細情報をクリックし、実行ボタンをクリックしてください。

| Windows によって PC が保護さ<br>た                                                 | きれまし                |
|---------------------------------------------------------------------------|---------------------|
| Microsoft Defender SmartScreen は認識されないアプリの<br>した。このアプリを実行すると、PC が危険にさらされる | 記動を停止しま<br>5可能性がありま |
| テ。<br>詳細情報                                                                |                     |
|                                                                           |                     |
|                                                                           |                     |
|                                                                           |                     |
|                                                                           | 実行しない               |
|                                                                           |                     |

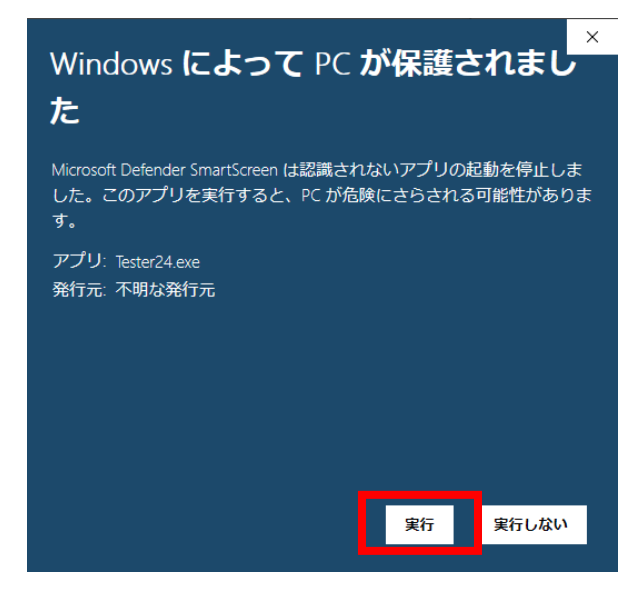

テスター24のアプリケーションが起動されます。

| <ul> <li>⑦ 〒スター24</li> </ul>              | _ | ×     |
|-------------------------------------------|---|-------|
| エクセルファイルパス:                               |   |       |
| Tester24 X                                |   |       |
| エクセルファイルを<br>ドラッグアンドドロップして「試験実行」を押してください。 |   | <br>- |
| version 1.0.4                             |   |       |
|                                           |   |       |
|                                           |   |       |
|                                           |   |       |
|                                           |   |       |
|                                           |   |       |
|                                           |   |       |
|                                           |   |       |
|                                           |   |       |
|                                           |   |       |
|                                           |   | <br>- |
| 試験実行                                      |   |       |

#### 3-2-2. サンプルのテストケースをドラッグ&ドロップする

sample フォルダに格納されている任意のテストケースを、テスター24のアプリケーションにドラッグ&ドロップしてください。Excel で作成したテストケースをツールに読み込ませることでテストの実施、画面イメージの取得、結果判定を自動で行います。

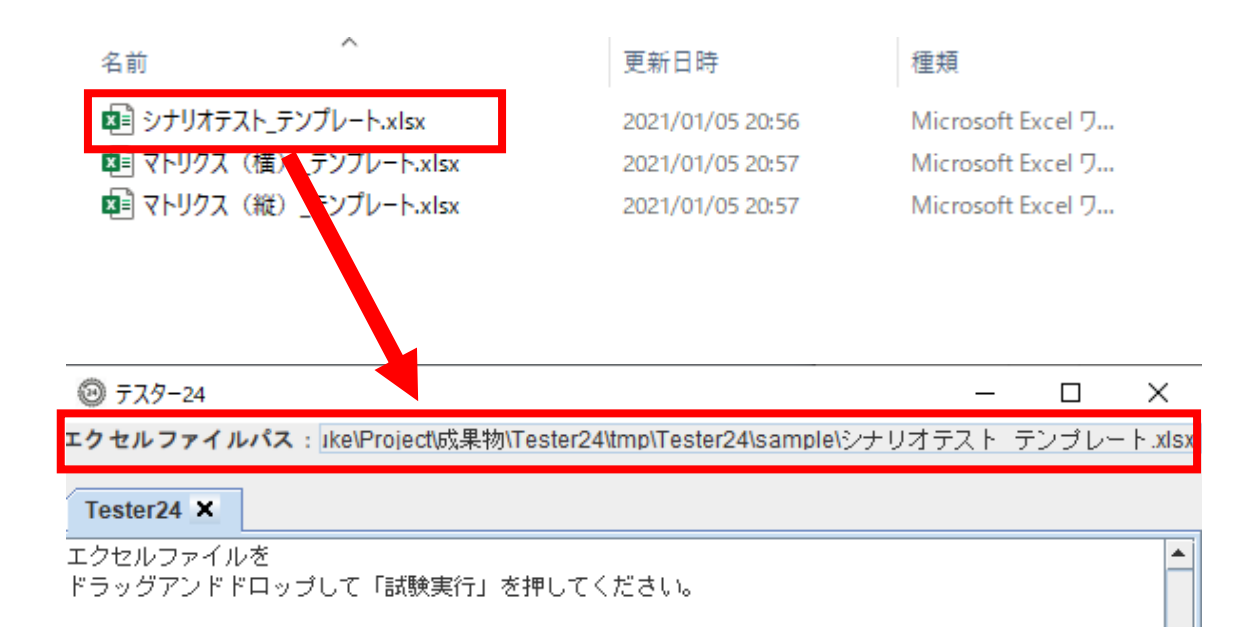

#### 3-2-3. サンプルのファイルを実行する

「試験実行」ボタンをクリックすると、画面にログが出力されるので完了するまで待ちます。

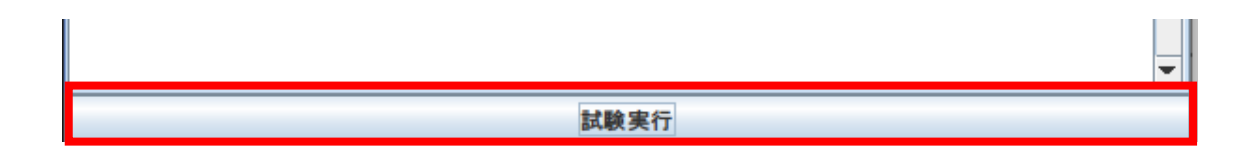

| ⑦ 7スター24                       |                  |             | – 🗆 X                                        |
|--------------------------------|------------------|-------------|----------------------------------------------|
| エクセルファイルパス: ıke\Pro            | iect\成果物         | )\Teste     | er24\tmp\Tester24\sample\シナリオテスト テンプレート.xls> |
|                                |                  |             |                                              |
| 予約処理 🗙                         |                  |             |                                              |
| petshop/service/login/Login.pr | IPJ にどな          | シレスタ<br>《二日 | 。<br>1 中 Freetu 本書行」 土土                      |
| 2021/01/14 22:10:16:554        | 1百半四 3           | 17日<br>(今日  | 入力 Tiesu を実行します。<br>入力 Fiesu を実行します。         |
| 2021/01/14 22:10:16.565        | 1首年回 4<br>小主帝日 6 | 17日<br>(今日  | 八月「password」で美打します。<br>クロックを実行します。           |
| 2021/01/14 22:10:16:005        | 1首年12 J          | (1日         | クリックを美口します。<br>注那「min=1000」を実行します            |
| 2021/01/14 22:10:10.944        | 1日平12 U<br>小夫去品  |             | 明晰「ロガイン如理(コーザ)」が終了しました                       |
| 2021/01/14 22:10:17.974        | 情報 1             | 79/7E       | キャプチャを出力します。                                 |
| 2021/01/14 22:10:18 006        | 情報 1             | 80/7E       | 値設定 [name=判定用画面名 value1=ホーム」を                |
| 実行します。                         | INTIA I          |             |                                              |
| 2021/01/14 22:10:18.006        | 情報 1             | 81行F        | 関数「遷移画面判定」を実行します。                            |
| 2021/01/14 22:10:18.006        | 情報               |             | 関数「遷移画面判定」が開始しました。                           |
| 2021/01/14 22:10:18.006        | 情報 1             | 5行日         | 値取得「name=タイトル」を実行します。                        |
| original=ホーム                   |                  |             |                                              |
| 0:ホーム                          |                  |             |                                              |
| 2021/01/14 22:10:18.028        | 情報 1             | 6行目         | 値判定「name=タイトル.operator=ne,value=%/判定用画       |
| 面名},afterProcess=exit」を実行      | します。             |             |                                              |
| 2021/01/14 22:10:18.028        | 情報 1             | 6行目         | 16:不一致                                       |
| 0:ホーム                          |                  |             |                                              |
| 2021/01/14 22:10:18.028        | 情報 1             | 7行目         | 値判定「name=タイトル,operator=eq,value=%{判定用画       |
| 面名}」を実行します。                    |                  |             |                                              |
| 2021/01/14 22:10:18.028        | 情報 1             | 7行目         | 17:一致                                        |
| 2021/01/14 22:10:18.028        | 情報               |             | 関数「遷移画面判定」が終了しました。                           |
| 2021/01/14 22:10:18.028        | 情報               |             | 関数「予約処理_17」が終了しました。                          |
| 2021/01/14 22:10:18.028        | 情報               |             | 関数「main」が終了しました。 -                           |
| 2021/01/14 22:10:18.028        | 情報               |             | スクリブトを実行しました。                                |
|                                |                  |             | le la la la la la la la la la la la la la    |
|                                |                  |             | 討論実行                                         |

実行時のログが出力さ れます。

#### 3-2-4. 実行結果を確認する

テストケースの実行結果は読み込んだファイルと同じフォルダに出力されます。

| 名前 ^                                 | 更新日時             | 種類                |
|--------------------------------------|------------------|-------------------|
|                                      | 2021/01/14 22:10 | ファイル フォルダー        |
| スクリプト_20210114220955                 | 2021/01/14 22:09 | ファイル フォルダー        |
| 🔊 シナリオテスト_テンプレート.xlsx                | 2021/01/05 20:56 | Microsoft Excel ワ |
| 😰 シナリオテスト_テンプレート_20210114220955.xlsx | 2021/01/14 22:10 | Microsoft Excel ワ |
| 📴 マトリクス (横) _テンプレート.xlsx             | 2021/01/05 20:57 | Microsoft Excel ワ |
| 📧 マトリクス (縦) _テンプレート.xlsx             | 2021/01/05 20:57 | Microsoft Excel ワ |

キャプチャのフォルダには、テストケースを実行した際に取得した画面イメージが PNGファイルで出力されます。今回使用したサンプルは、ある Web システムにてログイ ンから登録処理を行うシナリオのテストケースとなっているため、その処理過程の画面イ メージを連続して取得しています。

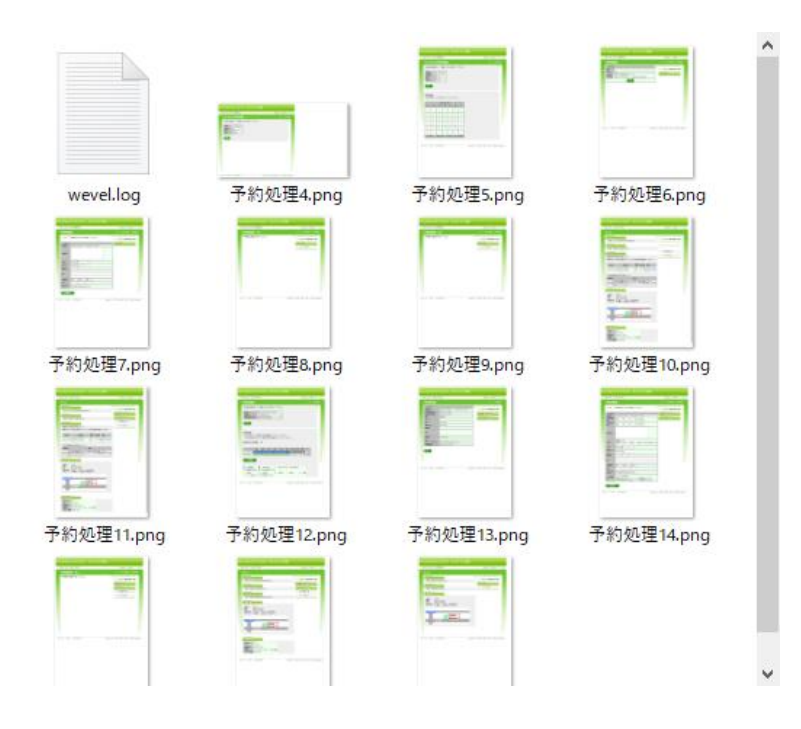

スクリプトファルダには、Excelのテストケースに記載した内容から内部ブラウザにて 実行させるために必要となった中間ファイルを出力しています。通常は破棄して構いませ んが、意図した動作をしない場合の解析などにご利用ください。

| 名前 ^       | 更新日時             | 種類       |
|------------|------------------|----------|
| 🗓 予約処理.txt | 2021/01/14 22:09 | TXT ファイル |

実行したテストケースと同名のタイムスタンプ付きのファイルは、実施結果を埋め込ん だファイルになります。試験結果としてご利用ください。

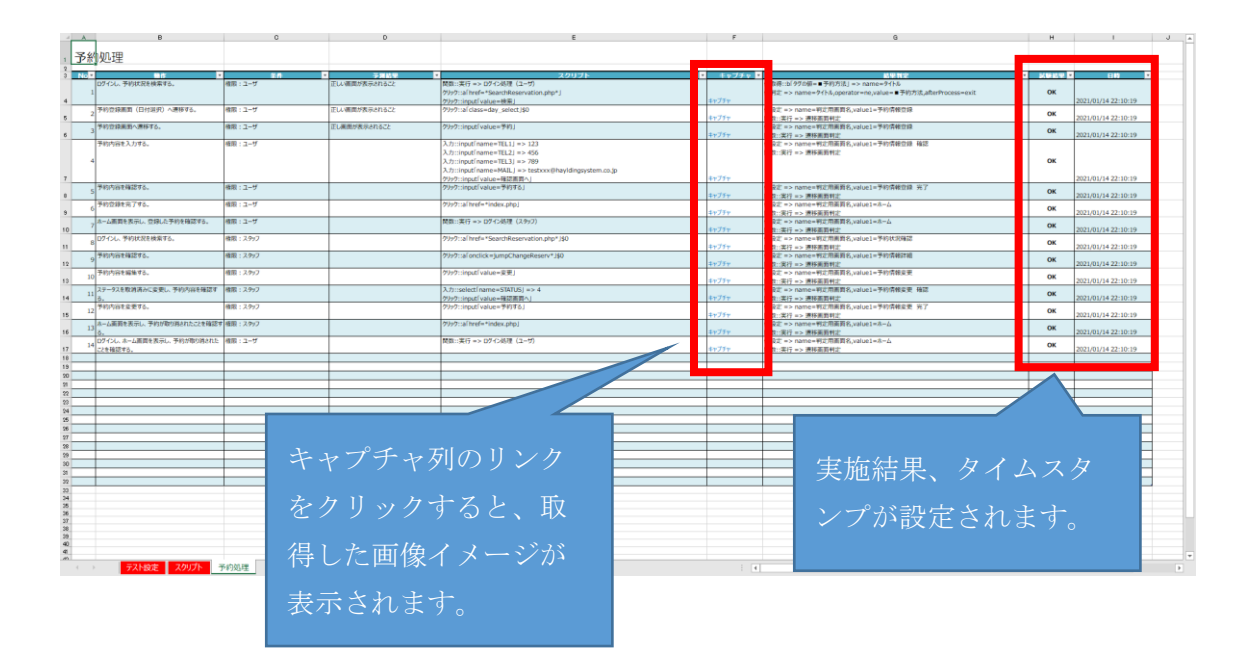

## 4. テストケースを作成する

テスター24 では、Web システムの結合テストやリグレッションテストに適したシナリ オベースのテストと、入力値のエラー検証に適したバリエーションのテストという2種類 のテスト自動化をサポートします。

#### 4-1. テストケースの共通書式について

テストケースは Excel ファイルにて作成します。Excel にテスター24 で動作させるための設定用のシート(テスト設定、スクリプト)を用意することで、任意のフォーマットで作成したテストケースのシートを実行させることができます。

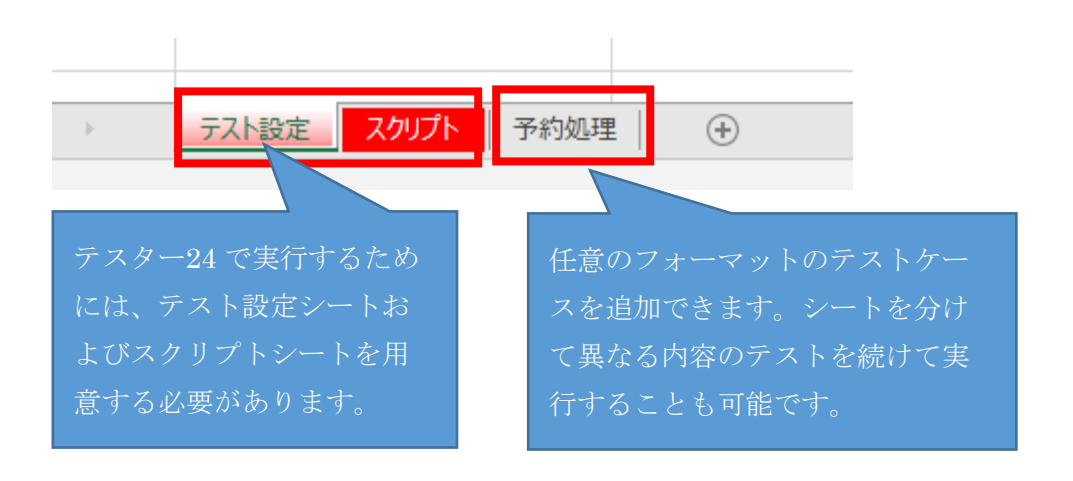

#### 4-1-1. テスト設定シートについて

テスター24 にテストケースを読み込ませるための各種設定は、テスト設定シートにて行います。設定できる項目は、シナリオベースのテストとバリエーションのテストとで異なるため、まずは1行目のプルダウンにて選択を行います。

各パターンで設定できない項目はグレーアウトされますので、必要な項目について値を 設定してください。各項目の内容については、備考に記載された内容を参照ください。

| A           | B                              | C                  |       | D     | E               | F      |                         |
|-------------|--------------------------------|--------------------|-------|-------|-----------------|--------|-------------------------|
| <b>7</b>    | <u>・スト設足(シナリオ)</u>             |                    |       |       |                 |        |                         |
|             |                                |                    |       | 固定    |                 |        | テスト                     |
| •           | 共通                             | 実施結果判定スク           | 以下のい  | ずれかを  | :指定できます         | 。バリエー  | ションのテス                  |
| 2           | 共通                             |                    | トを行い  | いたい場合 | は、マトリッ          | クスを指定  | してくださ                   |
| ,<br>,<br>, |                                | 実施結果               | い。入力  | 1値が縦に | 二並べるフォー         | マットの場合 | 合はデータ縦                  |
| 3           |                                | 実施日出力列             |       |       |                 |        |                         |
| )           | <br>共通<br>シナリオ                 | 実施日出力フォー           | 方向を選  | 観し、権  | 載に並べるフォ         | ーマットの  | 湯合はデータ                  |
| -           | シナリオ                           | キャプチャ自動取得          | 横方向を  | 選択して  | こください。          |        |                         |
|             |                                |                    | ■テスト  | 設定(シ  | /ナリオ)           |        |                         |
| ,           |                                |                    | ■テスト  | 設定(マ  | マトリックス:         | データ横方  | 句)                      |
| }           | シナリオ                           | キャプチャサイズ幅          |       |       |                 |        | <u>_</u> \              |
| ł           | シナリオ                           | キャプチャサイズ高          | □ アスト | 設定(マ  | <b>ア</b> トリックス: | アーダ 縦方 | 口)                      |
|             | シナリオ                           | リンク設定列             |       | 1     |                 |        |                         |
| )           | シナリオ                           | テスト対象              |       | 固定    | 1               |        | <u></u><br>ケー           |
| 3           |                                |                    |       |       |                 |        | 実行                      |
|             | マトリックス:データ縦方向                  | 行実行前の処理            |       | 固定    | -               |        | 各行<br>種別<br>種別<br>ます.   |
|             |                                |                    |       |       |                 |        | 処理                      |
| }           | マトリックス:データ縦方向                  | POSTバラメータ名育        | 行列    | 固定    | 0               |        | POS                     |
| •           | マトリックス:データ縦方向<br>マトリックス:データ横方向 | 入力値列<br>処理・バラメータ開め | 台へッダ行 | 固定固定  | 0               |        | POS<br>POS              |
| )           |                                |                    |       |       |                 |        | 900<br>行し、<br>例え<br>いう! |
|             | マトリックス:データ横方向                  | 処理・バラメータ開始         | 台列    | 固定    | 0               |        | 「処理                     |

上記では、「■テスト設定(シナリオ)」を選択したた め、シナリオのテストケースでは設定する必要がない項 目はグレーアウトされます。 テスター24 では、内部ブラウザにより Web システムへアクセスします。そのため、 Web システムによってはユーザエージェントのチェックにてアクセスが拒否されることが 考えられます。

テスト対象のWebシステムがユーザエージェントのチェックを行っている場合は、その システムが許容するユーザエージェントの文字列をテスト設定シートの「■変数について の情報」の予約語である「ユーザエージェント名」の値に設定してください。

| ■変数についての 情報 | ※変数は必要に応じて追加くだ | さい       |     |                 |                         |
|-------------|----------------|----------|-----|-----------------|-------------------------|
| カテゴリ        | ▼ 変数名          | ▼ 種別 ▼   | 列1  | 値               | 備考                      |
| 予約語         | ユーザエージェント 名    | 固定       | -   | Orignal Browser | ユーザエージェントの文字列を指定してください。 |
|             | 変数名1           | 参照(列指定)  | -   | -               |                         |
|             | 変数名2           | 参照(行列指定) | - 1 | B3              |                         |
|             | 変数名3           | 固定       | -   | 変数値             |                         |
|             |                |          |     |                 |                         |
|             |                |          |     |                 |                         |
|             |                |          |     |                 |                         |
|             |                |          |     |                 |                         |
|             |                |          |     |                 |                         |
|             |                |          |     |                 |                         |
|             |                |          |     |                 |                         |

#### 4-1-2. スクリプトシートについて

Web システムのテストを行う際には、ログイン処理を行ったうえで所定の画面まで遷移 する必要があります。テスター24では、テストケースを実施する際に共通的に利用する処 理をスクリプトシートに記載して、関数として各テストケースにて利用できます。

| ■マカリプト                                  |                                                                                                    |                                                                                                    |                                                                                                    |
|-----------------------------------------|----------------------------------------------------------------------------------------------------|----------------------------------------------------------------------------------------------------|----------------------------------------------------------------------------------------------------|
|                                         |                                                                                                    |                                                                                                    |                                                                                                    |
| 関数名 ログイン処理(ユーザ)                         | URL表示 => https://app.hyldingsy<br>入力::input「name=LOGIN_ID」 =><br>入力::input「name=PASSWORD」 =<br>クリック::input「value=ログイン」<br>待機:div「class=header_down_left」                     | 处理<br>/stem.work/YoYaQLO/demo/der<br>test<br>>> password<br>strJ => min=1000                              | 内容<br>mo_petshop/service/login/Login.php                                                             |
| 遷移画面判定                                  | 入力:input[name=LOGIN_ID] =><br>入力:input[name=PASSWORD] =<br>クリック:input[value=ログイン] =><br>値取得:div[class=header_down_le<br>値判定 => name=タイトル.operato<br>値判定 => name=タイトル.operato | staff<br>シ S2XKRB45G1<br>1000<br>ft_strj => name=タイトル<br>r=ne,value=%(判定用画面名),afte<br>r=eqvalue=%(判定用画面名) | rProcessiexit                                                                                        |
| ▲                                       | C                                                                                                    | D                                                                                                    | E                                                                                                    |
| No × <u>助作</u><br>ログインし、予約状況を検索する。<br>1 | ▼ 条件<br>権限:ユーザ                                                                                                    | ▼ 予測結<br>正しい画面が表示され                                                                                       | スクリプト<br>関数::実行 => ログイン処理 (ユーザ)<br>ワリワン:an Intel = Search Keservation.pmp*」<br>クリック::input[value=検索] |
| 2 予約登録画面(日付選択)へ遷移する。                    | 権限:ユーザ                                                                                                    | 正しい画面                                                                                                    | クリック::afclass=day_select」\$0                                                                         |
| 3 予約登録画面へ遷移する。                          | 権限:ユーザ                                                                                                    | ΕL                                                                                                    | クリック::input「value=予約」                                                                                |
| スクリプトシ<br>イン処理(ユ<br>内で利用する              | ートにログイン時<br>ーザ)」で登録し<br>ことができます。                                                                                                    | 手の処理を、関数<br>ておくと、テスト                                                                                      | 名「ログ<br>トケース                                                                                         |

#### 4-2. テストケース(シナリオ)を作成する

同梱されている「シナリオテスト\_テンプレート.xlsx」を例に、シナリオベースのテスト自動化の方法について説明します。

このサンプルでは、ペットショップの予約システムに対して利用者が予約し、スタッフ が予約を取り消しするまでの一連の処理をテストする内容になっています。利用シーンと しては、仕様変更などでシステムの改修を行った後に、予約システムの主要な機能である 予約から取り消しまでの挙動にデグレートが発生していないかの回帰テストを想定しま す。

#### 4-2-1. テストシートについて

テストを記載するシートには、必須項目と任意項目の列が存在します。列の位置はテスト設定シートにて指定できるため、任意のフォーマットを使用することができます。

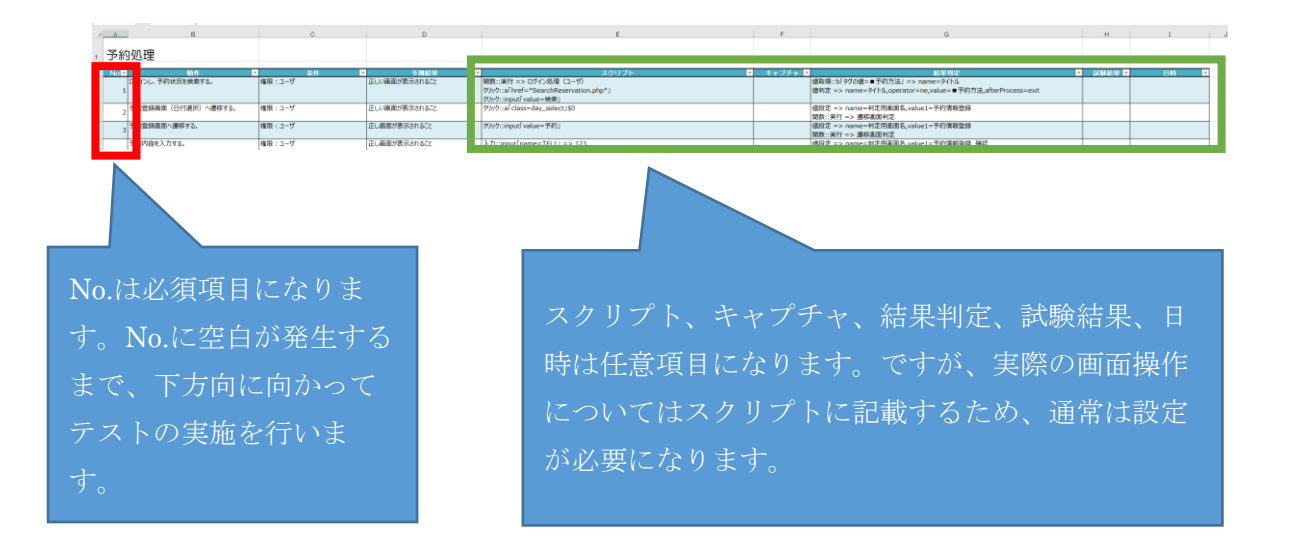

#### 4-2-2. テストシナリオについて

サンプルのペットショップ予約システムでは、以下の手順で予約から取消が行われま す。

これらの一連の流れをテストシートのスクリプト列に記載します。また、動作した結果が 意図するものかを結果判定列に記載することで、妥当性のチェックも行います。

- ① 利用者がログインし、予約可能日を検索する。
- ② 利用者が予約したい日を選択する。
- ③ 利用者が予約するための各種情報を入力する。
- ④利用者が予約を行う。
- ⑤ スタッフがログインする。
- ⑥ スタッフが予約内容を確認し、依頼された予約を取り消す。
- ⑦ スタッフがホーム画面にて予約が削除されたことを確認する。
- ⑧ 利用者がログインし、ホーム画面で予約が削除されたことを確認する。

#### 4-2-3. テストシナリオからスクリプトを作成する

テストシナリオをテスター24 で自動実行させるためには、テスター24 が解析できるス クリプトに変換する必要があります。スクリプトの記載方法については、「5.スクリプ トを作成する」を参照ください。

① 利用者がログインし、予約可能日を検索する。

サンプルの予約システムに利用者がログインする必要があるため、スクリプト列に「関数::実行 => ログイン処理 (ユーザ)」を記載しています。これにより、スクリプトシート に記載した「ログイン処理 (ユーザ)」の共通スクリプトの呼び出しを行っています。

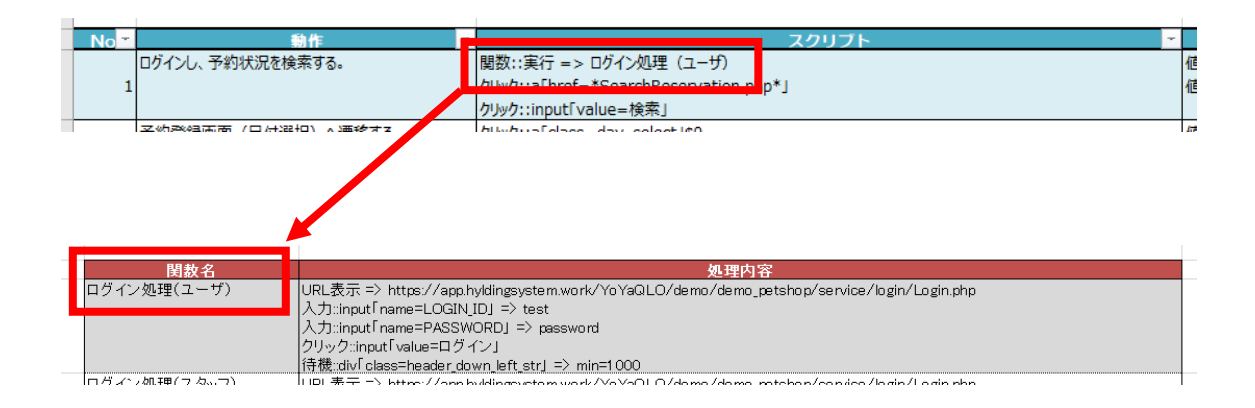

「ログイン処理(ユーザ)」では、予約システムの URL に遷移して、ログイン ID、パス ワードを入力したのちに「ログイン」ボタンをクリックし、1 秒の待機を行っています。

お客様のログインID番号とパスワードを入力後、ログインをクリックして下さい。 ※ログインID・パスワードともに、半角英数で入力して下さい

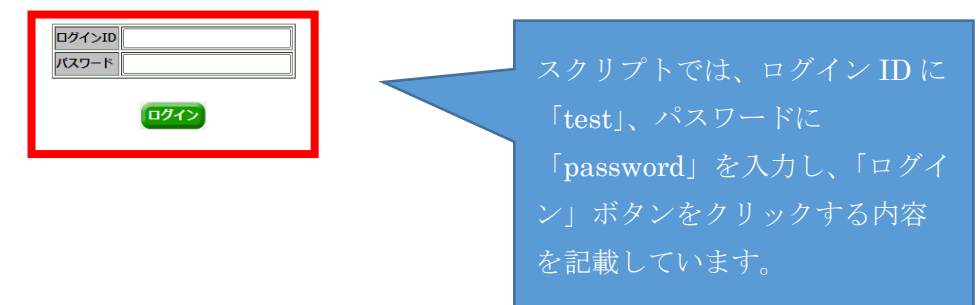

値の入力やボタンをクリックする際の指定方法ですが、タグと属性を指定することで操作 する箇所を特定します。今回のログイン ID であれば、input タグの name が LOGIN\_ID を指定することで特定できます。ログインボタンについては name がないため、input タ グの value がログインを指定することで特定できます。

| •• | ▼ <form action="./UserLogin.php" class="default" method="POST"> == \$0</form>   |
|----|---------------------------------------------------------------------------------|
|    | ▼                                                                               |
|    | ▼                                                                               |
|    | ▼                                                                               |
|    | class="vertical">ログインID                                                         |
|    | ▼                                                                               |
|    | <input maxlength="10" name="LOGIN_ID" size="20" type="text"/>                   |
|    |                                                                                 |
|    |                                                                                 |
|    | ▼                                                                               |
|    | class="vertical">バスワード                                                          |
|    | ▼                                                                               |
|    | <input maxlength="10" name="PASSWORD" size="20" type="password"/>               |
|    |                                                                                 |
|    |                                                                                 |
|    |                                                                                 |
|    |                                                                                 |
|    | <pre><br/></pre>                                                                |
|    | (input class="small_image_button" type="button" value="ログイン" onclick="submit(); |
|    | '>                                                                              |
|    |                                                                                 |

次にログイン後に予約可能日を検索する画面へ遷移する処理を行っています。

| No - | 動作                   | - | スクリプト                                 |     |
|------|----------------------|---|---------------------------------------|-----|
|      | ログインし、予約状況を検索する。     |   | 関数::実行 => ログイン処理 (ユーザ)                | 値   |
| 1    |                      |   | クリック::a「href=*SearchReservation.php*」 | 値   |
|      |                      |   | クリック::inputi Value=検楽」                |     |
|      | ヱ約率値前面 /ロは巡査\ ∧ 通移する |   | http://www.calaat.it/0                | 1.7 |

サンプルの予約システムでは、ペットホテルのリンクから予約可能日の検索画面へと遷移 できます。

| <b>ホーム</b>     |           |
|----------------|-----------|
| お知らせ           |           |
| 現在、お知らせはありません。 |           |
| 予約状況           | 予約する      |
| 現在、予約はありません。   | ** ベットホテル |
|                |           |

検索画面へのリンクは、a タグの href で特定できます。\*を指定することで値の部分一致 による検索を行うことができます。

|     | <pre>* <uiv iu="coment-formz" style="uisplay:inline;"></uiv></pre>                                                                                                    |
|-----|----------------------------------------------------------------------------------------------------|
|     | ▼ <div class="menu_link"></div>                                                                                                    |
| ••• | <a href="&lt;u&gt;/YoYaQLO/demo/demo_petshop/service/reser&lt;/u&gt;&lt;mark&gt;/SearchReservation.php3&lt;/mark&gt;COND_ID=4&lt;br&gt;&lt;u&gt;AEL2047OV&lt;/u&gt;"> ペットホテル</a> == \$0 |
|     |                                                                                                    |
|     | 214kos                                                                                                    |

次に予約画面の検索ボタンをクリックして、予約可能日の検索を行っています。

|      |                           |   |                                       |   | _  |
|------|---------------------------|---|---------------------------------------|---|----|
| No T | 動作                        | Ŧ | スクリプト                                 |   |    |
|      | ログインし、予約状況を検索する。          |   | 関数::実行 => ロクイン処理(ユーザ)                 |   | 伌  |
| 1    |                           |   | htwh::a[bref=*SearchReservation.php*] |   | 値  |
|      |                           |   | クリック::input「value=検索」                 |   |    |
|      | ヱ約率49年末市 /口/+22111 ∧ 油移すz | - |                                       | I | L# |

サンプルの予約システムでは、予約条件を満たす部屋と日付を表示してから予約が行える ようになります。

| ペットオ | マテル予約状況確認             |
|------|-----------------------|
| 予約条件 | を指定して「検索」ボタンを押下して下さい。 |
| 予約日  | 2021 	 年 01 	 月       |
| 予約対象 | 指定なし<br>              |
| 種類   | 指定なし 🖌                |
| 大きさ  | 指定なし ~                |
| 検索   |                       |

ログインボタンと同様に name がないため、input タグの value が検索を指定することで 特定できます。

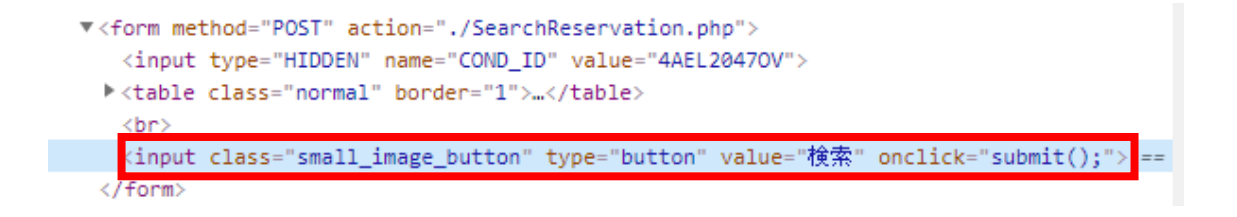

結果判定では、予約状況確認画面にて検索結果が表示されたかを確認し、意図しない画面の場合はテストを中止しています。

| _ | No ▼ | 動作               | 結果判定                                                                                         | T |
|---|------|------------------|----------------------------------------------------------------------------------------------|---|
|   | 1    | ログインし、予約状況を検索する。 | 値取得::b「タグの値=■予約方法」=> name=タイトル<br>値判定 => name=タイトル,operator=ne,value=■予約方法,afterProcess=exit |   |
|   |      |                  |                                                                                              |   |

検索に成功すると、「■予約方法」というエリアが表示されます。そのため、スクリプト が完了した後にbタグから「■予約方法」という値を探して、変数にタグの値である「■ 予約方法」を設定しています。次に値判定にて変数の値が「■予約方法」ではない場合 は、正しく処理が行えていないためテストの中止(exit)を行っています。

| ペットホテル予約状況確認                                                                           | ホーム >> 予約状況確 |
|----------------------------------------------------------------------------------------|--------------|
| 予約条件を指定して「検索」ボタンを押下して下さい。                                                              | <<           |
| 予約日     2021 マ 年 01 マ 月       予約対象     指定なし マ       構築     指定なし マ       大ささ     指定なし マ |              |
| 検索                                                                                     |              |
| ■予約方法<br>」 <sup>「新っ」」、・・・」</sup> をクリックして下さい。                                           |              |
| 2021年01月                                                                               |              |
| 日 月 火 水 木 金 <u>1</u>                                                                   |              |
| 1 2                                                                                    |              |
|                                                                                        |              |

v<div class="logbox\_auto" id="flowbox" style="width: 680px;">

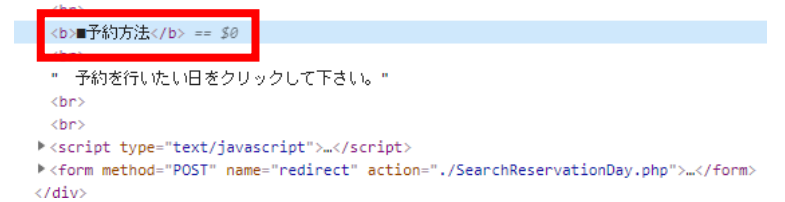

② 利用者が予約したい日を選択する。

カレンダーから予約可能な日付を選択します。

|   | No - | 動作                 | スクリプト                        |    |
|---|------|--------------------|------------------------------|----|
| 1 | 2    | 予約登録画面(日付選択)へ速移する。 | クリック::a「class=day_select」\$0 | 佢  |
|   | 2    |                    |                              | B  |
|   |      | ネ約啓録両面∧海移すス        | http://www.inputfustura_予約1  | lī |

サンプルの予約システムでは、予約可能な日が〇のリンクで表示されます。

| ■予約方法<br>予約を行いたい日をクリックして下さい。 |                   |         |         |         |         |         |
|------------------------------|-------------------|---------|---------|---------|---------|---------|
|                              |                   | 20      | 21 年 01 | 月       |         |         |
| B                            | 月                 | 火       | 水       | 木       | 金       | ±       |
|                              |                   |         |         |         | 1       | 2       |
| 3                            | 4                 | 5       | 6       | 7       | 8       | 9       |
| 10                           | 11                | 12      | 13      | 14      | 15      | 16      |
| 17                           | 18                | 19      | 20      | 21      | 22      | 23      |
| 24                           | 25<br>O           | 26<br>〇 | 27      | 28<br>0 | 29<br>O | 30<br>O |
| 31<br>O                      |                   |         |         |         |         |         |
| <ul><li>ご空き</li></ul>        | <del>:</del> あり △ | :残りわ    | すか ×:   | 空きなし    | 空白:     | 予約不可    |

今回は a タグで class の値が同じものが複数存在しています。回帰テストなので、どれか 1 つをクリックできれば良い場合は、\$にて何個目に対して操作するかを指定できます。\$0 を指定すると最初の項目に対して操作を行います。

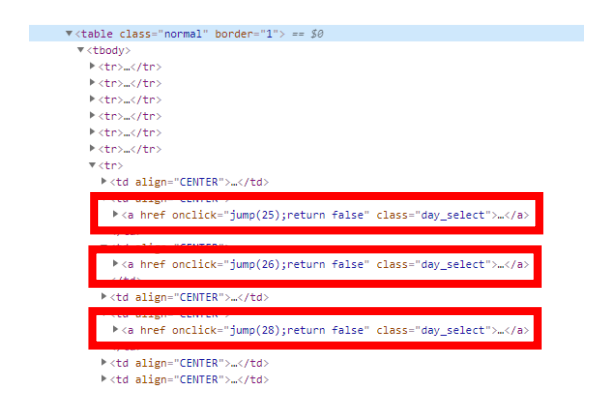

結果判定では、予約情報画面が表示されたかを確認し、意図しない画面の場合はテストを 中止しています。スクリプト列に「関数::実行 => 遷移画面判定」を記載しています。こ れにより、スクリプトシートに記載した「遷移画面判定」の共通スクリプトの呼び出しを 行っています。

| No <b>▼</b> 動作                         | <b>•</b>              | 結果判定                                         |
|----------------------------------------|-----------------------|----------------------------------------------|
| 。予約登録画面(日付選択)                          | へ遷移する。                | 值設定 => name=判定用画面名,value1=予約情報登録             |
| 2                                      |                       | 関数::実行 => 遷移画面判定                             |
|                                        |                       |                                              |
|                                        |                       |                                              |
|                                        |                       |                                              |
| 送致石                                    |                       | 処理内容                                         |
| 遷移画面判定 値取:                             | i导∷div「class=header_d | own_left_str] => name=タイトル                   |
| [[[]][[]][[]][[]][[]][[]][[]][[]][[]][ | 定 => name=タイトル,o      | perator=ne,value=%{判定用画面名},afterProcess=exit |
| 值判                                     | 定 => name=タイトル,o      | perator=eq.value=%{判定用画面名}                   |

スクリプトの処理に成功すると、画面遷移が発生します。意図した画面に遷移したことで 正常とみなす場合は、上記のように画面を識別する文言を取得して、呼び出し元で設定し た文言(上記では「予約情報登録」)と比較します。次に値判定にて変数の値が意図した 文言ではない場合は、正しく処理が行えてないためテストの中止(exit)を行っていま す。No.3 以降も同様の結果判定を行っています。

| <b>*</b> ¦                                    | うこそ              | 、テスト太郎さん                                 |   |
|-----------------------------------------------|------------------|------------------------------------------|---|
|                                               | 予約情              | 報登録                                      |   |
|                                               | ペットホ             | テル >>+                                   |   |
|                                               | 種類               | 猫                                        |   |
|                                               | 大きさ              | 小型                                       |   |
| •                                             |                  | - "heeder_dema"                          |   |
| <                                             | div cl           | ass="header_down_left_str">予約情報登録 == \$0 |   |
|                                               |                  | ass                                      | k |
| <td>div&gt;</td> <td></td> <td></td>          | div>             |                                          |   |
| <td><pre>v&gt;</pre></td> <td></td> <td></td> | <pre>v&gt;</pre> |                                          |   |
| ×1                                            | 220              |                                          |   |

③ 利用者が予約するための各種情報を入力する。予約する日を選択した後、予約内容を入力します。

|          | No T | 動作           | スクリプト                                              |   |
|----------|------|--------------|----------------------------------------------------|---|
|          |      | 予約登録画面へ速移する。 | クリック::input「value=予約」                              | ſ |
| i        | 3    |              |                                                    | B |
|          |      | 予約内容を入力する。   | 入力::input「name=TEL1」=> 123                         | ſ |
|          |      |              | 入力::input「name=TEL2」=> 456                         | ß |
|          | 4    |              | 入力::input[name=TEL3] => 789                        |   |
|          |      |              | 入力::input「name=MAIL」=> testxxx@hyldingsystem.co.jp |   |
| <u> </u> |      |              | クリック::input「value=確認画面へ」                           |   |

サンプルの予約システムでは、予約期間の終了を指定した後に連絡先を入力して確認画面 へと遷移します。スクリプトでは必須項目のみを入力して確認画面へボタンをクリックし ています。

| 予約情報        |                                       |
|-------------|---------------------------------------|
| ペットホテ       | יו                                    |
| 種類          | 猫                                     |
| 大きさ         | 小型                                    |
| 予約期期        | ご希望の予約期間を選択して下さい                      |
| 7.42340180  | 2021/01/25 09:00 ~ 2021/01/25 15:00 ▼ |
|             | 予約                                    |
|             |                                       |
| 予約情報的       | *<br>转录                               |
| 「ご注意」 *     | の項目は必ず入力または選択してください。                  |
| ペットホテル      |                                       |
| 予約期間        | 2021/01/25 09:00 ~ 2021/01/25 15:00   |
| ご質問など       |                                       |
| *名前         | テスト太郎                                 |
| *名前(カ<br>ナ) |                                       |
| 郵便番号        |                                       |
|             |                                       |
| 住所          |                                       |
|             |                                       |
| *電話番号       |                                       |
| FAX         |                                       |
| *電子メール      |                                       |
| アトレス        |                                       |

利用者が予約を行う。

予約を行った後にホーム画面にて予約状況を確認します。

| No 🔻 | 動作         | スクリプト                    |  |
|------|------------|--------------------------|--|
| 5    | 予約内容を確認する。 | クリック::input「value=予約する」  |  |
| 6    | 予約登録を完了する。 | クリック::a「href=*index.php」 |  |

サンプルの予約システムでは、利用者が予約処理を行うと仮予約済となります。予約状況 はホーム画面にて確認できます。

| 予約情報登録                      | 录 確認                                                                |                                      |                         |
|-----------------------------|---------------------------------------------------------------------|--------------------------------------|-------------------------|
| 「ご注意」 <sup>*</sup> のI       | 頁目は必ず入力または選択してください。                                                 |                                      |                         |
| ペットホテル                      |                                                                     |                                      |                         |
| 予約期間                        | 2021/01/25 09:00 ~ 2021/01/25 15:00                                 |                                      |                         |
| ご質問など                       |                                                                     |                                      |                         |
| *名前                         | テスト太郎                                                               |                                      |                         |
| *名前(カナ)                     | テストタロウ                                                              |                                      |                         |
| 郵便番号                        |                                                                     |                                      |                         |
| 住所                          |                                                                     |                                      |                         |
| *電話番号                       | 123-456-789                                                         |                                      |                         |
| FAX                         |                                                                     |                                      |                         |
| *電子メールアドし                   | testxxxx@hyldingsystem.co.jp                                        |                                      |                         |
| <ul> <li>★ようこそ、ラ</li> </ul> | テスト太郎さん                                                             | ٥                                    | <sup>愛</sup> ロダイ: ▲ へルブ |
| 予約情報                        | 登録 完了                                                               | #−₽                                  | > 予約状況確認 > 予約情報登録       |
| 予約情報の                       | 登録が完了しました。                                                          | >>                                   | 5 // the - the - the    |
| 予約状況                        | <b>لا</b>                                                           |                                      |                         |
| 予約No.                       | ► 予約期間 予約対象                                                         | 予約状態                                 |                         |
| 51MA5733                    | R6 2021/01/25 09:00 ~ ペットホ<br>2021/01/25 15:00 テル                   | 仮予約済<br><u> 分割のキャ</u><br><u> ンセル</u> |                         |
| ※各予約約                       | 犬態と対処方法について                                                         |                                      |                         |
| 予約状態                        | 対処                                                                  |                                      |                         |
| 仮予約済<br>音                   | 5舗担当者が予約の承認を行うまで、しばらくおれ<br>予約日の間近になっても予約状態が変わらない場合<br>薦までお問い合わせ下さい。 | 持下さい。<br>は、お手数ですが店                   |                         |

⑤ スタッフがログインする。

サンプルの予約システムにスタッフがログインする必要があるため、スクリプト列に 「関数::実行 => ログイン処理(スタッフ)」を記載しています。これにより、スクリプト シートに記載した「ログイン処理(スタッフ)」の共通スクリプトの呼び出しを行ってい ます。

| No ▼ 動作<br>0 7 ログインし、登録された予約を                  | 確認する。 関数::実行 => ログイン処理                                                                                                    | スクリプト<br>(スタッフ)                          | × |
|------------------------------------------------|----------------------------------------------------------------------------------------------------|------------------------------------------|---|
|                                                |                                                                                                    |                                          |   |
| 関数名                                            |                                                                                                    | 処理内容                                     |   |
| ログイン処理(スタッフ)<br>URL表<br>入力:ii<br>入力:ii<br>クリック | 示 => https://app.hyldingsystem.work/YoYaQLO/de<br>nputfname=LOGINJDJ => staff<br>nputfname=PASSWORDJ => S2XKRB45G1<br>2:inputfvalue=ログインJ => 1000 | rmo/demo_petshop/service/login/Login.php |   |

「ログイン処理(スタッフ)」では、予約システムの URL に遷移して、ログイン ID、パ スワードを入力した後に「ログイン」ボタンをクリックし、1 秒の待機を行っています。 ユーザでログインした際と、ログイン ID とパスワードの値が異なるだけで同様の処理に なります。

お客様のログインID番号とバスワードを入力後、ログインをクリックして下さい。 ※ログインID・パスワードともに、半角英数で入力して下さい

| ログインID |      |
|--------|------|
| パスワード  |      |
|        | ログイン |

⑥ スタッフが予約内容を確認し、依頼された予約を取り消す。利用者が登録した予約を確認して、予約の状態を取消済に更新します。

| No - | 動作                            | スクリプト                                                   |
|------|-------------------------------|---------------------------------------------------------|
| 8    | 予約状況を検索する。                    | クリック::a「href=*SearchReservation.php*」\$0                |
| 9    | 予約内容を確認する。                    | クリック::a「onclick=jumpChangeReserv*」\$0                   |
| 10   | 予約内容を編集する。                    | クリック::input「value=変更」                                   |
| 11   | ステータスを取消済みに変更し、予約内容を確認す<br>る。 | 入力::select「name=STATUS」=> 4<br>クリック::input「value=確認画面へ」 |
| 12   | 予約内容を変更する。                    | クリック::input「value=予約する」                                 |

サンプルの予約システムでは、利用者からの予約はホーム画面の予約状況に表示され、予 約状況のリンクをクリックすると編集画面へと遷移できます。

| 予約状況                               |                                                          |                                                                                               |                                                                       |        |   |
|------------------------------------|----------------------------------------------------------|-----------------------------------------------------------------------------------------------|-----------------------------------------------------------------------|--------|---|
| 承認待ちの予                             | 予約が存在します。                                                |                                                                                               | ****                                                                  |        |   |
| 必要に応じく                             | - 予約状況をクリック                                              | フレ(予約状                                                                                        | 態を変更して下                                                               | ತಗ.    |   |
| 予約No.                              | 予約期間                                                     | 予約対<br>象                                                                                      | 予約状態 予約者                                                              |        |   |
| 51MA5733R6                         | 2021/01/25 09:00 ~<br>2021/01/25 15:00                   | - ペット<br>ホテル                                                                                  | 仮予約済<br>郎(test)                                                       | 予約状況   |   |
| ※各予約状態                             | 長と対処方法について                                               | 5                                                                                             |                                                                       |        |   |
| 予約状態                               |                                                          | 対処                                                                                            |                                                                       |        |   |
| 予約<br>仮予約済<br>更を                   | 内容に問題が無ければ、<br> 状態の変更は予約状況を<br>:クリックして下さい。               | 予約状態を予約<br>クリックし、予                                                                            | )済に変更して下さ<br>列状況確認画面に                                                 | で予約変   |   |
|                                    |                                                          | *                                                                                             |                                                                       |        |   |
| ■ <b>予約方法</b><br>予約を行いた<br>予約の変更を  | い商品の予約登録をク<br>行いたい商品の予約変                                 | リックして下<br>更をクリック                                                                              | さい。<br>して下さい。                                                         |        |   |
| 2021/01/25(                        | 〔月〕 🔟                                                    |                                                                                               |                                                                       |        |   |
| ペットホテル 3 <mark>2</mark><br>テスト太郎 * | 9時 10時 11時<br>2 2 2 2 2 2 2 2 2 2 2 2 2 2 2<br>* * * * * | 12時     13時       2     2     2     2     2     2       *     *     *     *     *     *     * | 14時     15時     1       2     2     2     2       *     *     *     * | 6時 17時 | 2 |
| 一括承認                               |                                                          |                                                                                               |                                                                       |        |   |

次に予約情報の状態を取消済に更新します。

| 予約情報詳細    |                                     |
|-----------|-------------------------------------|
| ペットホテル    |                                     |
| 予約期間      | 2021/01/25 09:00 ~ 2021/01/25 15:00 |
| 補正予約開始日時  | 2021/01/25 09:00                    |
| 補正予約終了日時  | 2021/01/25 15:00                    |
| 状態        | 仮予約済                                |
| イイメロ      |                                     |
| 名前        | テスト太郎                               |
| 名前(カナ)    | テストタロウ                              |
| 郵便番号      |                                     |
| 住所        |                                     |
| 電話番号      | 123-456-789                         |
| FAX       |                                     |
| 電子メールアドレス | testxxxx@hyldingsystem.co.jp        |
| 予約登録日時    | 2021/01/22 11:07:20                 |

変更

#### 予約情報変更

| 「ご注意」 *        | の項目は必ず入力または選択してください。 >>                                                      |
|----------------|------------------------------------------------------------------------------|
| ペットホテル         |                                                                              |
| 予約期間           | 2021/01/25 09:00 ~ 2021/01/25 15:00                                          |
| 補正予約開始<br>日時   | 2021 / 01 / 25 09 -: 00 -                                                    |
| 補正予約終了<br>日時   | 2021 / 01 / 25 15 • :00 •                                                    |
| ご質問など          |                                                                              |
| *状態            | 【取消済 →<br> <br>※通常は「予約済」、「取消済」、「保留」のいずれかを指定して下さ<br>い。                        |
| *名前            | テスト太郎                                                                        |
| *名前 (カ<br>ナ)   |                                                                              |
| 郵便番号           |                                                                              |
| 住所             |                                                                              |
| *電話番号          | 123 - 456 - 789                                                              |
| FAX            |                                                                              |
| *電子メール<br>アドレス | testxxxx@hyldingsystem.co.jp                                                 |
| メール送信有<br>無    | □ メールを送信する<br>※通常はチェックを付けて、メールによる通知を行って下さい。<br>※状態に保留を指定した場合は、メールの送信は行われません。 |

確認画面へ

| 予約情報変更         | 確認                                                                          |  |  |
|----------------|-----------------------------------------------------------------------------|--|--|
| 「ご注意」 *の項      | 目は必ず入力または違択してください。                                                          |  |  |
| ペットホテル         |                                                                             |  |  |
| 予約期間           | 2021/01/25 09:00 ~ 2021/01/25 15:00                                         |  |  |
| 補正予約開始日時       | 2021/01/25 09:00                                                            |  |  |
| 補正予約終了日時       | 2021/01/25 15:00                                                            |  |  |
| ご質問など          |                                                                             |  |  |
| *状態            | 取消済<br>※通常は「予約済」、「取消済」、「保留」のいずれかを指定して<br>下さい。                               |  |  |
| *名前            | テスト太郎                                                                       |  |  |
| *名前(カナ)        | テストタロウ                                                                      |  |  |
| 郵便番号           |                                                                             |  |  |
| 住所             |                                                                             |  |  |
| *電話番号          | 123-456-789                                                                 |  |  |
| FAX            |                                                                             |  |  |
| *電子メールアド<br>レス | testxxxx@hyldingsystem.co.jp                                                |  |  |
| メール送信有無        | メールを送信しない<br>※通常はチェックを付けて、メールによる通知を行って下さい。<br>※状態に保留を指定した場合は、メールの送信は行われません。 |  |  |
|                |                                                                             |  |  |

予約する

#### 予約情報変更 完了

予約情報の変更が完了しました。

⑦ スタッフがホーム画面にて予約が削除されたことを確認する。ホーム画面にて利用者が登録した予約が削除されたことを確認します。

|   | No 🔻 | 動作    ▼                         | スクリプト                    | Ŧ |
|---|------|---------------------------------|--------------------------|---|
|   | 13   | ホーム画面を表示し、予約が取り消されたことを確認<br>する。 | クリック::a「href=*index.php」 |   |
| _ |      |                                 |                          |   |

サンプルの予約システムでは、ホーム画面にて予約状況の確認が行えます。

| 券ようこそ、スタッフさん       | <sup>2</sup> □ダイン 🏛ホーム ヘルプ |
|--------------------|----------------------------|
| 予約情報変更完了           | 木一ム >> 予約状況 >> 予約情報変更      |
| 予約情報の変更が完了しました。    | >ログイン情報の確認・変更              |
|                    |                            |
| <b>ホー</b> ム        |                            |
| 注意事項               | >>                         |
| 現在、あと2959件の予約が可能です |                            |
| お知らせ               |                            |
| 現在、お知らせはありません。     |                            |
| 予約状況               |                            |
| 現在、承認が必要な予約はありません。 |                            |
|                    |                            |

⑧ 利用者がログインし、ホーム画面で予約が削除されたことを確認する。利用者でログインし直し、ホーム画面にて予約状況を確認します。

|   |      |                          |                       | 1 |
|---|------|--------------------------|-----------------------|---|
|   | No 🔻 | 動作                       | スクリプト                 |   |
|   | 14   | ログインし、ホーム画面を表示し、予約が取り消され | 関数::実行 => ログイン処理(ユーザ) | Γ |
| 7 | 14   | たことを確認する。                |                       |   |
|   |      |                          |                       | Г |

サンプルの予約システムでは、ログイン後の初期画面がホーム画面となっています。

お客様のログインID番号とパスワードを入力後、ログインをクリックして下さい。 ※ログインID・パスワードともに、半角英数で入力して下さい

| <b>ホーム</b>     |    |
|----------------|----|
| お知らせ           | >> |
| 現在、お知らせはありません。 |    |
| 予約状況           |    |
| 現在、予約はありません。   |    |

#### 4-2-4.実行結果について

シナリオベースのテストケースでは、各行のスクリプトを実行すると現在の画面のイメ ージを自動で出力します。もし、スクリプトの途中で入力値を入れた直後の画面イメージ も取得したい場合は、スクリプト列に「キャプチャ」を記載することで任意のタイミング にて画面イメージの出力が行えます。

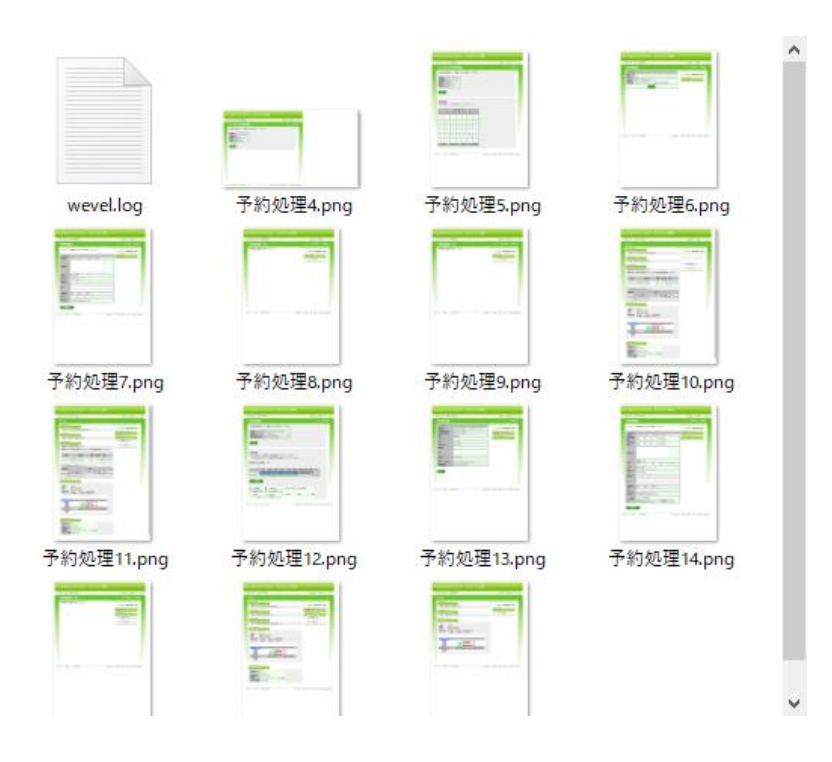

#### 4-3. テストケース(マトリクス:横)を作成する

同梱されている「マトリクス(横)\_テンプレート.xlsx」を例に、シナリオベースのテ スト自動化の方法について説明します。

このサンプルでは、ペットショップの予約システムにて管理者がお知らせを登録する際 の入力チェックをテストする内容になっています。利用シーンとしては、単体試験などで の入力値のバリエーションテストを想定します。

#### 4-3-1. テストシートについて

テストを記載するシートには、必須項目と任意項目の列が存在します。列の位置はテスト設定シートにて指定できるため、任意のフォーマットを使用することができます。

| 4 | A     | В                           | C                            | D                          | E                         | F                          | G                        |   |
|---|-------|-----------------------------|------------------------------|----------------------------|---------------------------|----------------------------|--------------------------|---|
|   | お知    | らせ情報登録                      |                              |                            |                           |                            |                          |   |
|   |       |                             |                              |                            |                           |                            |                          |   |
|   | No. ≚ | 告知期間(From:年)                | 告知期間(From:月)                 | 告知期間(From:日)               | 「告知期間(To:月)               | 「告知期間(To:月)2▼              | 告知期間(To:日) 🖻             |   |
|   |       | input fname=START_DAY_YEARJ | input Fname=START_DAY_MONTHJ | input fname=START_DAY_DAYJ | input Fname=END_DAY_YEARJ | input fname=END_DAY_MONTHJ | input Fname=END_DAY_DAY_ | i |
|   | T     |                             | 10                           | 01                         | 2020                      | 10                         | 30                       | 2 |
|   | 2     | 2020                        |                              | 01                         | 2020                      | 10                         | 30                       | 5 |
|   | 3     | 2020                        | 10                           |                            | 2020                      | 10                         | 30                       | 5 |
|   | 4     | 2020                        | 10                           | 01                         |                           | 10                         | 30                       | 5 |
|   | 5     | 2020                        | 10                           | 01                         | 2020                      |                            | 30                       | 5 |
| ) | 6     | 2020                        | 10                           | 01                         | 2020                      | 10                         |                          | 5 |
|   | 7     | 2020                        | 10                           | 01                         | 2020                      | 10                         | 30                       |   |
| 2 | 8     | 2020                        | 10                           | 01                         | 2020                      | 10                         | 30                       | 5 |
| 3 | 9     | 2020                        | 10                           | 01                         | 2020                      | 10                         | 30                       | 5 |
|   |       |                             |                              |                            |                           |                            |                          |   |

|   | н                  | 1                       | J                           | X               | Y      | 2    |
|---|--------------------|-------------------------|-----------------------------|-----------------|--------|------|
|   |                    |                         |                             |                 |        |      |
| - |                    |                         |                             |                 |        |      |
| I | タイトル 💌             | データ種別 🔹                 | お知らせ内容 🔽                    | 結果判定            | 試験結果 ⊻ | □時 💌 |
|   | input [name=TITLE] | select Fname=DATA_KINDJ | textarea fname=INFORMATIONJ |                 |        |      |
| - | 91 M               | U                       | 内谷                          | 数::実行 => エラー確認  |        |      |
|   | 97NN               | 0                       | 内容                          | 『数::実行 => エラー確認 |        |      |
|   | タイトル               | 0                       | 内容                          | 見数::実行 => エラ−確認 |        |      |
|   | タイトル               | 0                       | 内容                          | 数::実行 => エラー確認  |        |      |
|   | タイトル               | 0                       | 内容                          | ■数::実行 => エラー確認 |        |      |
|   | タイトル               | 0                       | 内容                          | 数::実行 => エラー確認  |        |      |
|   |                    | 0                       | 内容                          | ■数::実行 => エラー確認 |        |      |
|   | 91111              | 0                       |                             | 数::実行 => エラー確認  |        |      |
|   | タイトル               | 0                       | 内容                          |                 |        |      |
| _ |                    |                         |                             |                 |        |      |

No.とパラメータ名は必須項目にな ります。No.に空白が発生するま で、下方向に向かってテストの実施 を行います。その際、各パラメータ の値をセットします。

結果判定、試験結果、日時は 任意項目になります。
#### 4-3-2. バリエーションテストのシナリオについて

サンプルのペットショップ予約システムでは、お知らせ情報を登録する際に告知期間 (From)、告知期間(To)、タイトル、データ種別、お知らせ内容を設定することができ ます。告知期間は一部未入力を許容せず、タイトル、お知らせ内容は必須項目であること から、それらの入力値のバリエーションテストを行います。

| お知らせ情<br>「ご注意」* | 教登録<br>の項目は必ず入力または選択してください。     | ≮⊿–⊼<br>>> = |
|-----------------|---------------------------------|--------------|
| 告知期間            | 2021 / 01 / 26 ~ 2021 / 02 / 02 |              |
| *タイトル<br>*データ種別 |                                 |              |
| *お知らせ内<br>容     |                                 |              |
| 確認画面            |                                 |              |

- ① 管理者がログインし、お知らせ情報登録画面を表示する。
- ② 以下の入力値でエラーが発生することを確認する。
  - ・告知期間(From)が一部未入力
  - ・告知期間(To)が一部未入力
  - ・タイトルが未入力
  - ・お知らせ内容が未入力
- ③ 以下の入力値でエラーが発生しないことを確認する。
  - ・全てを入力

#### 4-3-3. バリエーションテストのパターンからスクリプトを作成する

バリエーションテストをテスター24 で自動実行させるためには、テスター24 が解析で きるスクリプトに変換する必要があります。スクリプトの記載方法については、「5.ス クリプトを作成する」を参照ください。

① 管理者がログインし、お知らせ情報登録画面を表示する。

クリック::input「value=登録」

先ずは管理者でログインを行い、お知らせ情報の登録画面まで遷移する必要がありま す。テスト設定シートのシート実行前の操作に参照するセルを記載することで、各テスト ケースシートの指定セルの値と同名の関数をシートのテストを実行する前に一度だけ実行 します。

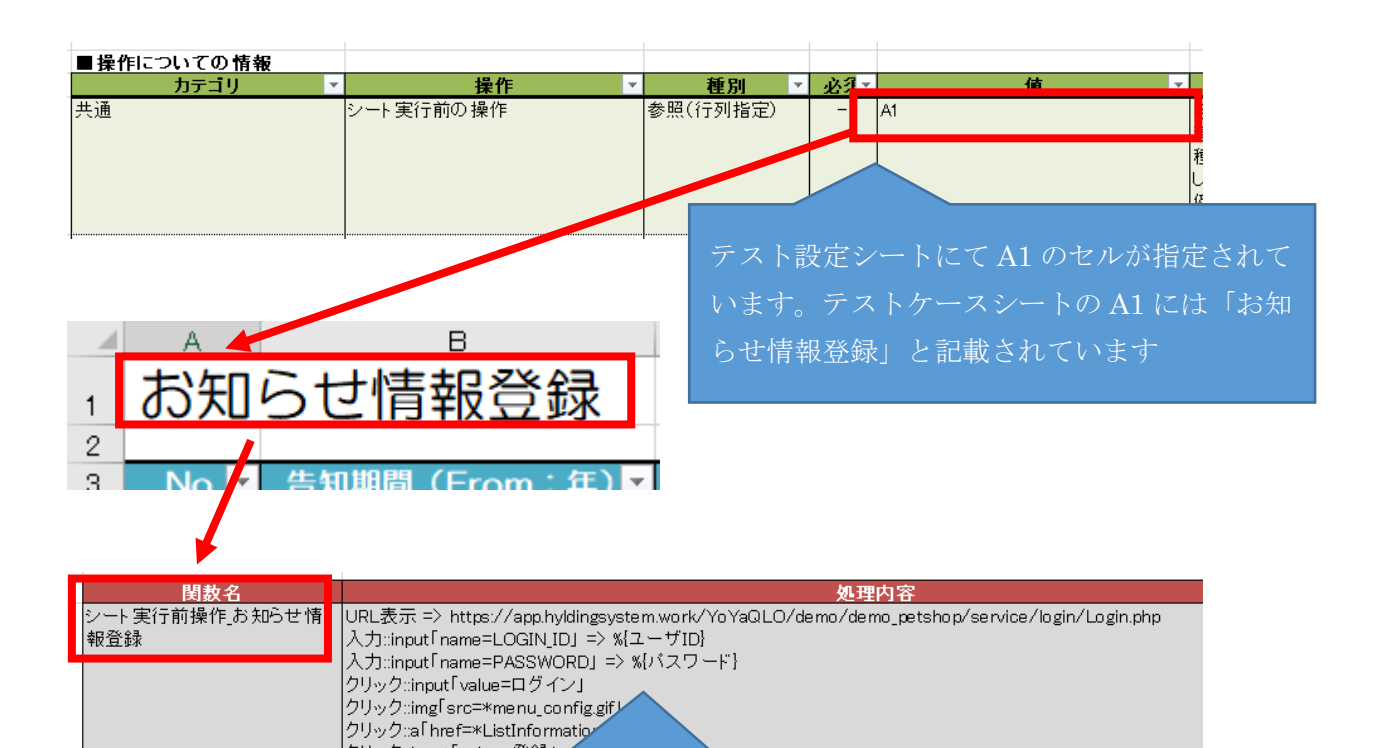

スクリプトシートの共通関数に「シート実行前操作\_」 と A1 セルの値(お知らせ情報登録)を連結した関数 名を登録しておくと、テストケースのシートを実行す る前に一度だけ本関数が実行されます。ここでは、管 理者がログインして、お知らせ情報の登録画面まで遷 移する処理を記載しています。 ② 入力値でエラーが発生することを確認する。

今回は、告知期間(From)が一部未入力、告知期間(To)が一部未入力、タイトルが 未入力、データ種別が未入力、お知らせ内容が未入力のパターンについて確認を行いま す。

告知期間(From)が一部未入力のパターンは、以下のように年月日がケース毎に空白 となる記載を行います。この3ケースで年が未入力、月が未入力、日が未入力の入力パタ ーンのテストケースを確認できます。

| ∃). |   |
|-----|---|
|     | i |
|     | 2 |
|     | 2 |
|     | 2 |
|     |   |

告知期間(To)が一部未入力のパターンは、以下のように年月日がケース毎に空白となる記載を行います。この3ケースで年が未入力、月が未入力、日が未入力の入力パターンのテストケースを確認できます。

|   |       |                           |                            |                          | L   |
|---|-------|---------------------------|----------------------------|--------------------------|-----|
|   | No. 💌 | 告知期間(To:月)                | 告知期間(To:月)2▼               | 告知期間(To:日) 🗾             |     |
|   |       | input Fname=END_DAY_YEARJ | input fname=END_DAY_MONTHJ | input Fname=END_DAY_DAY_ |     |
|   | 4     |                           | 10                         | 30                       | ,   |
|   | 5     | 2020                      |                            | 30                       |     |
| ı | 6     | 2020                      | 10                         |                          | 1   |
|   |       |                           |                            |                          | £11 |

タイトル、お知らせ内容が未入力のパターンは、以下のようにケース毎に空白となる記載を行います。この2ケースでタイトルが未入力、データ種別が未入力、お知らせ内容が未入力の入力パターンのテストケースを確認できます。

|   | No. 💌 | タイトル 🔽             | データ種別 🗾                 | お知らせ内容 🗾                    |
|---|-------|--------------------|-------------------------|-----------------------------|
|   |       | input [name=TITLE] | select [name=DATA_KIND] | textarea [name=INFORMATION] |
|   | 7     |                    | 0                       | 内容                          |
| : | 8     | <u> </u>           | 0                       |                             |

上記の設定にて No.毎に各項目の入力設定までを実行しますが、入力チェックのテスト としては確認ボタンをクリックする必要があります。入力値を設定した後にどのような操 作を行うかは、テスト設定シートとスクリプトシートに記載します。

| ■操作についての情報                               |                                                                                                    |
|------------------------------------------|----------------------------------------------------------------------------------------------------|
| 共通                                       | 体化         性が         公グ         値           ケース実行時の処理         参照(行列指定)         -         A1       |
|                                          | テスト設定シートにて A1 のセルが指定されて<br>います。テストケースシートの A1 には「お知<br>らせ情報登録」と記載されています                             |
| 1 お知らt<br>2 3 No 7 告知                    | B<br>さ情報登録<br>1期間 (From: 年)                                                                        |
| <mark>関数名</mark><br>ケース実行処理」お知らせ情報<br>登録 | 処理内容<br>クリック::input[value=確認画面へ」<br>キャプチャ::png => name=%{シート名}_%{No}(%{行番号}),fixed_fixed_width=850 |
|                                          | スクリプトシートの共通関数に「シート実行処理_」とA1 セルの値<br>(お知らせ情報登録)を連結した関数名を登録しておくと、テスト                                 |
|                                          | ケースの各ケースの値入力を行った後に本関数が実行されます。こ<br>こでは、確認画面へボタンをクリックし、エラーメッセージが表示<br>された画面のキャプチャを行っています。            |
|                                          | テストケース(シナリオ)の場合は、自動的に画面のキャプチャを<br>行いますが、テストケース(マトリクス)ではケース事項処理のス                                   |

結果判定ではエラー確認の関数を呼び出して、確認画面へ遷移していないことを確認しています。

|   | No. 🔻 | 結果判             | 定 🔽 |  |
|---|-------|-----------------|-----|--|
|   |       |                 |     |  |
|   | 1     | 関数::実行 => エラー確認 |     |  |
|   | 2     | 関数::実行 => エラー確認 |     |  |
|   | 3     | 関数::実行 => エラー確認 |     |  |
|   | 4     | 関数::実行 => エラー確認 |     |  |
|   | 5     | 関数::実行 => エラー確認 |     |  |
| ) | 6     | 関数::実行 => エラー確認 |     |  |
|   | 7     | 関数::実行 => エラー確認 |     |  |
| ! | 8     | 関数::実行 => エラー確認 |     |  |

<u>関数名</u> エラー確認

処理内容 値取得::div/class=header\_down\_left\_str] 値判定 => name=value.operator=eq.value=お知らせ情報登録 ③ 全てを入力してエラーが発生しないことを確認する。全ての項目に値を設定して確認画面へ遷移することを確認します。

|   | No. 🔻                     | 告知期間(<br>input 「name=ST/ | From:年) 🔽       | 告知期間    | 間(From:月)▼<br>==START DAY MONTHJ | 告知<br>input | □期間(From:日) <mark>▼</mark><br>「name=START_DAY_DAY」 | 告知期間(To:月)<br>incut 「name=END DAY YEAR」 |   |
|---|---------------------------|--------------------------|-----------------|---------|----------------------------------|-------------|----------------------------------------------------|-----------------------------------------|---|
| 3 | 9                         | 2020                     |                 | 10      |                                  | 01          |                                                    | 2020                                    | 1 |
|   |                           |                          |                 |         |                                  |             |                                                    |                                         |   |
| - | 告知期間                      | (To:月)2▼                 | 告知期間(To         | り:日) 🔽  | タイトル                             | •           | データ種別                                              | お知らせ内容                                  | • |
|   | input <sup>r</sup> name=E | ND_DAY_MONTHJ            | input Fname=END | LAD AND | input [name=TIT                  | LEJ         | select Fname=DATA_KINDJ                            | textarea fname=INFORMATIONJ             |   |
|   | 10                        |                          | 30              |         | タイトル                             |             | 0                                                  | 内容                                      |   |
|   |                           |                          |                 |         |                                  |             |                                                    |                                         |   |

結果判定では正常確認の関数を呼び出して、確認画面へ遷移していることを確認してい ます。

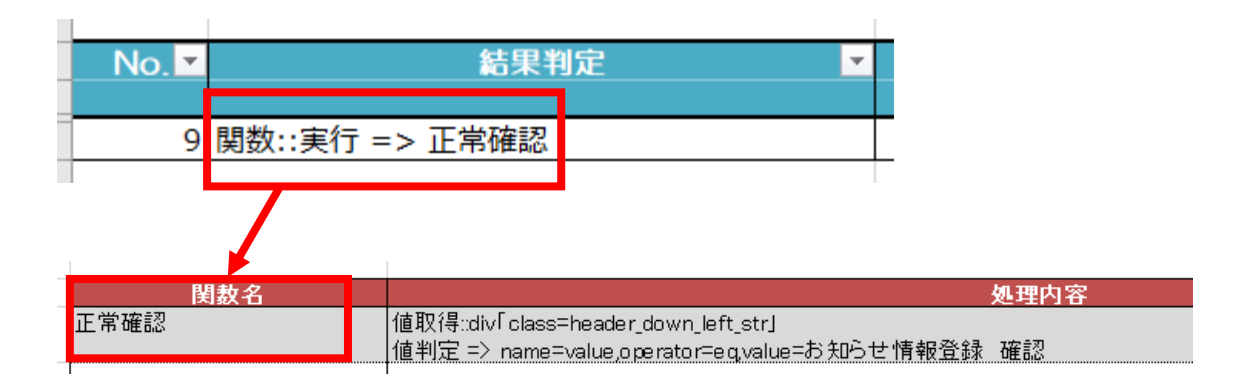

#### 4-3-4.実行結果について

マトリクスベースのテストケースでは、シート実行処理のスクリプトに「キャプチャ」 を記載することで、各行のスクリプトを実行すると現在の画面のイメージを出力します。 もし、スクリプトの途中で入力値を入れた直後の画面イメージも取得したい場合は、シー ト実行前操作のスクリプトに「キャプチャ」を記載することで任意のタイミングにて画面 イメージの出力が行えます。

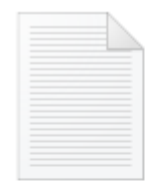

wevel.log

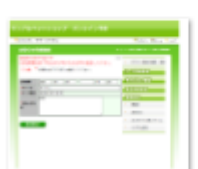

お知らせ情報登録 \_4(8).png

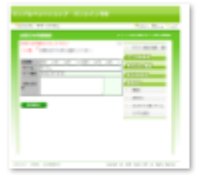

お知らせ情報登録 \_8(12).png

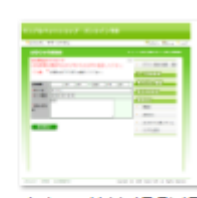

お知らせ情報登録 \_1(5).png

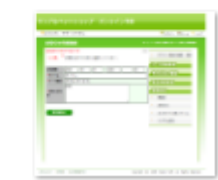

お知らせ情報登録 \_5(9).png

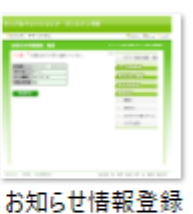

の和らビ油報豆す \_9(13).png

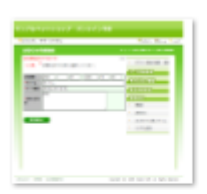

お知らせ情報登録 \_2(6).png

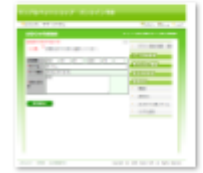

お知らせ情報登録 \_6(10).png

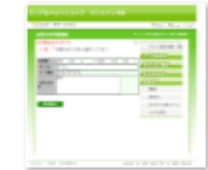

お知らせ情報登録 \_3(7).png

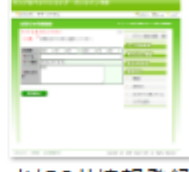

お知らせ情報登録 \_7(11).png

### 4-4. テストケース(マトリクス:縦)を作成する

同梱されている「マトリクス(縦)\_テンプレート.xlsx」を例に、シナリオベースのテ スト自動化の方法について説明します。

このサンプルでは、ペットショップの予約システムにて管理者がお知らせを登録する際 の入力チェックをテストする内容になっています。利用シーンとしては、単体試験などで の入力値のバリエーションテストを想定します。内容はマトリクス(横)と同様ですが、 入力値を縦に並べるフォーマットでのサンプルとなります。

#### 4-3-1. テストシートについて

テストを記載するシートには、必須項目と任意項目の列が存在します。列の位置はテスト設定シートにて指定できるため、任意のフォーマットを使用することができます。

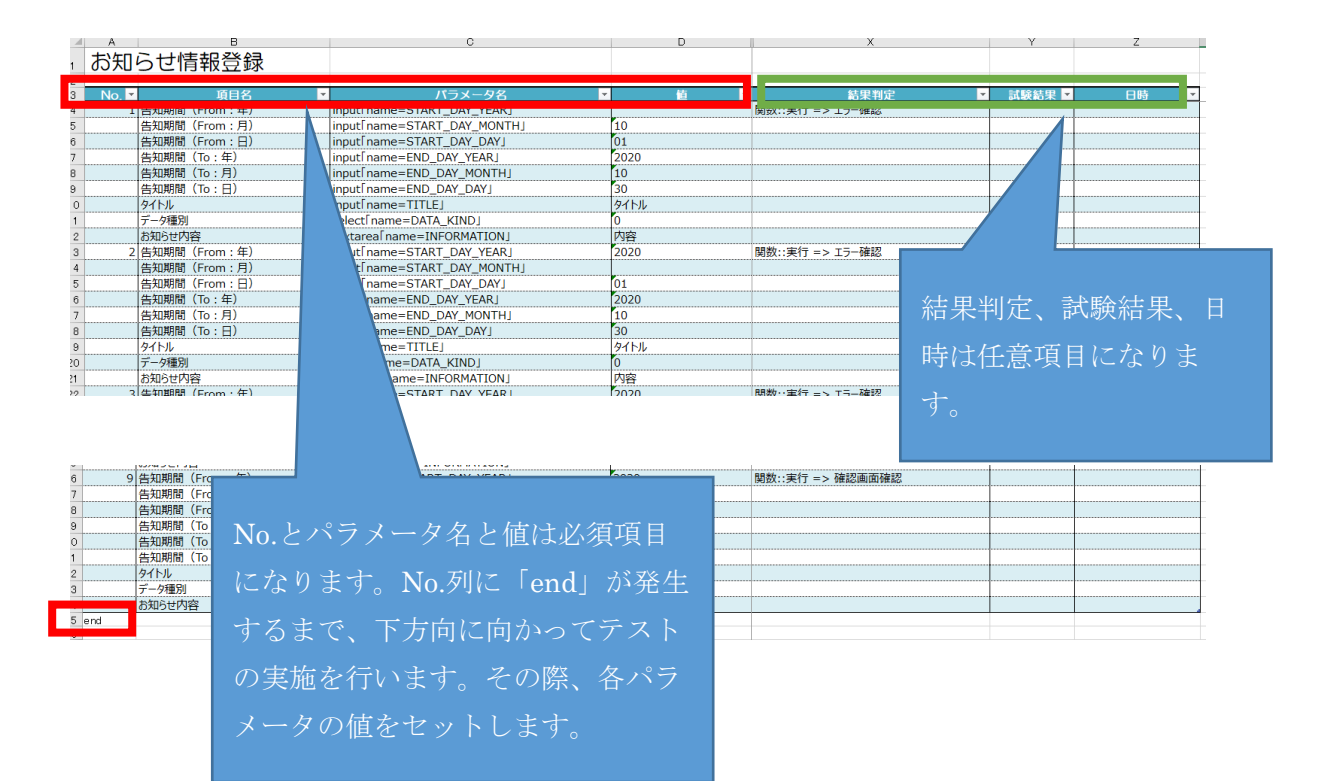

#### 4-4-2. バリエーションテストのシナリオについて

サンプルのペットショップ予約システムでは、お知らせ情報を登録する際に告知期間 (From)、告知期間(To)、タイトル、データ種別、お知らせ内容を設定することができ ます。告知期間は一部未入力を許容せず、タイトル、お知らせ内容は必須項目であること から、それらの入力値のバリエーションテストを行います。

| お知らせ情       | 報登録   |       |      |         |      |      | <b>ホ−</b> ム > |
|-------------|-------|-------|------|---------|------|------|---------------|
| 「ご注意」 *     | の項目は必 | がず入力ま | たは選択 | してください。 |      |      | >>            |
| 告知期間        | 2021  | /01   | / 26 | ~ 2021  | / 02 | / 02 |               |
| *タイトル       |       |       |      |         |      |      |               |
| *データ種別      | テキスト  | データ 🗸 | ]    |         |      |      |               |
| *お知らせ内<br>容 |       |       |      |         | /;   |      |               |
| 確認画面        |       |       |      |         |      |      |               |

- ④ 管理者がログインし、お知らせ情報登録画面を表示する。
- ⑤ 以下の入力値でエラーが発生することを確認する。
  - ・告知期間(From)が一部未入力
  - ・告知期間(To)が一部未入力
  - ・タイトルが未入力
  - ・お知らせ内容が未入力
- ⑥ 以下の入力値でエラーが発生しないことを確認する。
  - ・全てを入力

#### 4-4-3. バリエーションテストのパターンからスクリプトを作成する

バリエーションテストをテスター24 で自動実行させるためには、テスター24 が解析で きるスクリプトに変換する必要があります。スクリプトの記載方法については、「5.ス クリプトを作成する」を参照ください。

① 管理者がログインし、お知らせ情報登録画面を表示する。

先ずは管理者でログインを行い、お知らせ情報の登録画面まで遷移する必要がありま す。テスト設定シートのシート実行前の操作に参照するセルを記載することで、各テスト ケースシートの指定セルの値と同名の関数をシートのテストを実行する前に一度だけ実行 します。

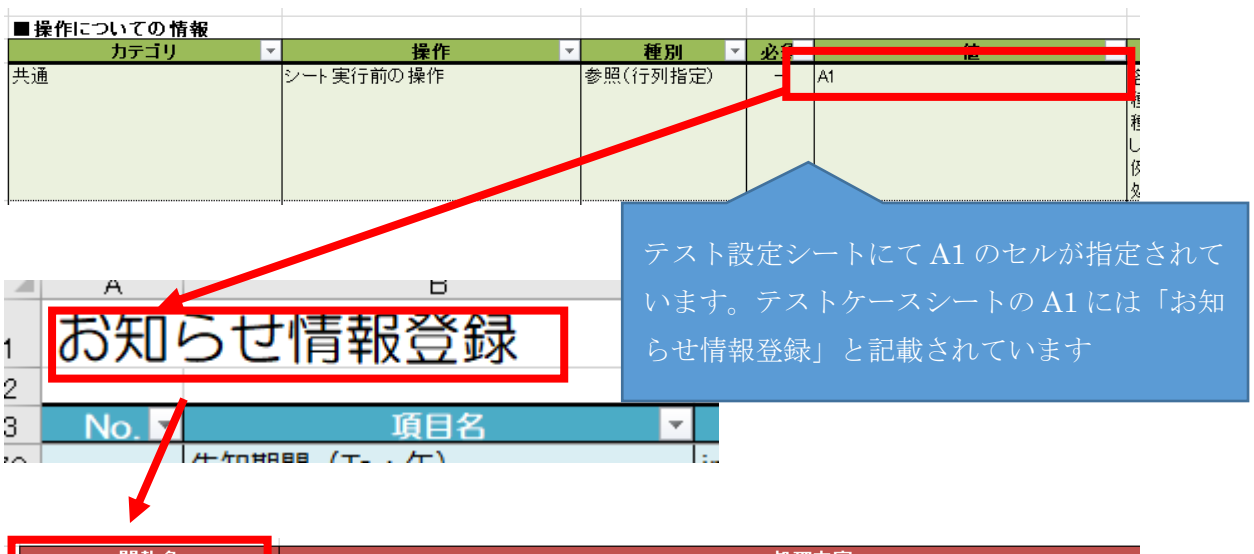

| 関数名            | 処理内容                                                                                      |
|----------------|-------------------------------------------------------------------------------------------|
| シート実行前操作_お知らせ情 | URL表示 => https://app.hyldingsystem.work/YoYaQLO/demo/demo_petshop/service/login/Login.php |
| 報登録            | 入力::input「name=LOGIN_ID」=> %{ユーザID}                                                       |
|                | 入力::input[name=PASSWORD] => %{バスワード}                                                      |
|                | クリック:input[value=ログイン]                                                                    |
|                | クリック::img「src=*menu_config.gif」                                                           |
|                | クリック::a「href=*ListInformation.php]                                                        |
|                | クリック::input[value=登録]                                                                     |

スクリプトシートの共通関数に「シート実行前操作\_」 とA1 セルの値(お知らせ情報登録)を連結した関数 名を登録しておくと、テストケースのシートを実行す る前に一度だけ本関数が実行されます。ここでは、管 理者がログインして、お知らせ情報の登録画面まで遷 移する処理を記載しています。 ② 入力値でエラーが発生することを確認する。

今回は、告知期間(From)が一部未入力、告知期間(To)が一部未入力、タイトルが 未入力、データ種別が未入力、お知らせ内容が未入力のパターンについて確認を行いま す。

告知期間(From)が一部未入力のパターンは、以下のように年月日がケース毎に空白となる記載を行います。この3ケースで年が未入力、月が未入力、日が未入力の入力パターンのテストケースを確認できます。

| } | No. 🔻 | 項目名            | パラメータ名                      | 值 🗾  |
|---|-------|----------------|-----------------------------|------|
| Ł | 1     | 告知期間(From : 年) | input[name=START_DAY_YEAR]  |      |
| ; |       | 告知期間(From:月)   | input[name=START_DAY_MONTH] | 10   |
| 3 |       | 告知期間(From:日)   | input[name=START_DAY_DAY]   | 01   |
| 1 |       | 告知期間(To:年)     | input[name=END_DAY_YEAR]    | 2020 |
| } |       | 告知期間(To:月)     | input[name=END_DAY_MONTH]   | 10   |
| 3 |       | 告知期間(To:日)     | input[name=END_DAY_DAY]     | 30   |
| 0 |       | タイトル           | input[name=TITLE]           | タイトル |
| 1 |       | データ種別          | select[name=DATA_KIND]      | 0    |
| 2 |       | お知らせ内容         | textarea[name=INFORMATION]  | 内容   |
| 3 | 2     | 告知期間(From:年)   | input[name=START_DAY_YEAR]  | 2020 |
| 4 |       | 告知期間(From : 月) | input[name=START_DAY_MONTH] |      |
| 5 |       | 告知期間(From:日)   | input[name=START_DAY_DAY]   | 01   |
| 6 |       | 告知期間(To:年)     | input[name=END_DAY_YEAR]    | 2020 |
| 7 |       | 告知期間(To:月)     | input[name=END_DAY_MONTH]   | 10   |
| 8 |       | 告知期間(To:日)     | input[name=END_DAY_DAY]     | 30   |
| 9 |       | タイトル           | input[name=TITLE]           | タイトル |
| 0 |       | データ種別          | select[name=DATA_KIND]      | 0    |
| 1 |       | お知らせ内容         | textarea[name=INFORMATION]  | 内容   |
| 2 | 3     | 告知期間(From : 年) | input[name=START_DAY_YEAR]  | 2020 |
| 3 |       | 告知期間(From : 月) | input[name=START_DAY_MONTH] | 10   |
| 4 |       | 告知期間(From : 日) | input[name=START_DAY_DAY]   |      |
| 5 |       | 告知期間(To:年)     | input[name=END_DAY_YEAR]    | 2020 |
| 6 |       | 告知期間(To : 月)   | input[name=END_DAY_MONTH]   | 10   |
| 7 |       | 告知期間(To:日)     | input[name=END_DAY_DAY]     | 30   |
| 8 |       | <u> </u>       | input[name=TITLE]           | タイトル |
| 9 |       | データ種別          | select[name=DATA_KIND]      | 0    |
| 0 |       | お知らせ内容         | textarea name=INFORMATION]  | 内容   |

告知期間(To)が一部未入力のパターンは、以下のように年月日がケース毎に空白となる記載を行います。この3ケースで年が未入力、月が未入力、日が未入力の入力パターンのテストケースを確認できます。

| No. 🔻 | 項目名            | パラメータ名                      | 1 1 1 1 1 1 1 1 1 1 1 1 1 1 1 1 1 1 1 |
|-------|----------------|-----------------------------|---------------------------------------|
| 4     | 告知期間(From : 年) | input[name=START_DAY_YEAR]  | 2020                                  |
|       | 告知期間(From:月)   | input[name=START_DAY_MONTH] | 10                                    |
|       | 告知期間(From:日)   | input[name=START_DAY_DAY]   | 01                                    |
|       | 告知期間(To:年)     | input[name=END_DAY_YEAR]    |                                       |
|       | 告知期間(To:月)     | input[name=END_DAY_MONTH]   | 10                                    |
|       | 告知期間(To:日)     | input[name=END_DAY_DAY]     | 30                                    |
|       | タイトル           | input[name=TITLE]           | タイトル                                  |
|       | データ種別          | select[name=DATA_KIND]      | 0                                     |
|       | お知らせ内容         | textarea name=INFORMATION]  | 内容                                    |
| 5     | 告知期間(From:年)   | input[name=START_DAY_YEAR]  | 2020                                  |
|       | 告知期間(From:月)   | input[name=START_DAY_MONTH] | 10                                    |
|       | 告知期間(From:日)   | input[name=START_DAY_DAY]   | 01                                    |
|       | 告知期間(To:年)     | input[name=END_DAY_YEAR]    | 2020                                  |
|       | 告知期間(To:月)     | input[name=END_DAY_MONTH]   |                                       |
|       | 告知期間(To:日)     | input[name=END_DAY_DAY]     | 30                                    |
|       | <u> </u>       | input[name=TITLE]           | タイトル                                  |
|       | データ種別          | select[name=DATA_KIND]      | 0                                     |
|       | お知らせ内容         | textarea name=INFORMATION]  | 内容                                    |
| 6     | 告知期間(From:年)   | input[name=START_DAY_YEAR]  | 2020                                  |
|       | 告知期間(From:月)   | input[name=START_DAY_MONTH] | 10                                    |
|       | 告知期間(From:日)   | input[name=START_DAY_DAY]   | 01                                    |
|       | 告知期間(To:年)     | input[name=END_DAY_YEAR]    | 2020                                  |
|       | 告知期間(To:月)     | input[name=END_DAY_MONTH]   | 10                                    |
|       | 告知期間(To:日)     | input[name=END_DAY_DAY]     |                                       |
|       | タイトル           | input[name=TITLE]           | タイトル                                  |
|       | データ種別          | select[name=DATA_KIND]      | 0                                     |
|       | お知らせ内容         | textarea name=INFORMATION   | 内容                                    |

タイトル、お知らせ内容が未入力のパターンは、以下のようにケース毎に空白となる記載を行います。この2ケースでタイトルが未入力、データ種別が未入力、お知らせ内容が未入力の入力パターンのテストケースを確認できます。

|     | No. 🔻 | 項目名           | パラメータ名                      | <u>`</u> |
|-----|-------|---------------|-----------------------------|----------|
|     | 7     | 告知期間(From:年)  | input[name=START_DAY_YEAR]  | 2020     |
|     |       | 告知期間(From:月)  | input[name=START_DAY_MONTH] | 10       |
| I I |       | 告知期間(From:日)  | input[name=START_DAY_DAY]   | 01       |
|     |       | 告知期間(To:年)    | input[name=END_DAY_YEAR]    | 2020     |
|     |       | 告知期間(To:月)    | input[name=END_DAY_MONTH]   | 10       |
|     |       | 告知期間(To:日)    | input[name=END_DAY_DAY]     | 30       |
|     |       | <u> </u>      | input[name=TITLE]           |          |
|     |       | データ種別         | select[name=DATA_KIND]      | 0        |
|     |       | お知らせ内容        | textarea[name=INFORMATION]  | 内容       |
|     | 8     | 告知期間 (From:年) | input[name=START_DAY_YEAR]  | 2020     |
|     |       | 告知期間(From:月)  | input[name=START_DAY_MONTH] | 10       |
|     |       | 告知期間(From:日)  | input[name=START_DAY_DAY]   | 01       |
| I   |       | 告知期間(To:年)    | input[name=END_DAY_YEAR]    | 2020     |
|     |       | 告知期間(To:月)    | input[name=END_DAY_MONTH]   | 10       |
|     |       | 告知期間(To:日)    | input[name=END_DAY_DAY]     | 30       |
|     |       | <u> </u>      | input[name=TITLE]           | タイトル     |
|     |       | データ種別         | select[name=DATA_KIND]      | 0        |
|     |       | お知らせ内容        | textarea[name=INFORMATION]  |          |
| 100 |       |               | _                           | -        |

上記の設定にて No.毎に各項目の入力設定までを実行しますが、入力チェックのテスト としては確認ボタンをクリックする必要があります。入力値を設定した後にどのような操 作を行うかは、テスト設定シートとスクリプトシートに記載します。

| ■操作についての情報                               |                                                                                                    |
|------------------------------------------|----------------------------------------------------------------------------------------------------|
| <u>カテコリ</u> ▼<br>共通                      | 操作          建加         必須         10         ×           ケース実行時の処理         参照(行列指定)         -         A1         10         10         10         10         10         10         10         10         10         10         10         10         10         10         10         10         10         10         10         10         10         10         10         10         10         10         10         10         10         10         10         10         10         10         10         10         10         10         10         10         10         10         10         10         10         10         10         10         10         10         10         10         10         10         10         10         10         10         10         10         10         10         10         10         10         10         10         10         10         10         10         10         10         10         10         10         10         10         10         10         10         10         10         10         10         10         10         10         10         10 |
|                                          | テスト設定シートにて A1 のセルが指定されて<br>います。テストケースシートの A1 には「お知<br>らせ情報登録」と記載されています                                                                                                    |
| お知らせ<br>No.マ                             |                                                                                                    |
| <mark>関赦名</mark><br>ケース実行処理_お知らせ情報<br>登録 | 処理内容<br>クリック::input「value=確認画面へ」<br>キャプチャ::png => name=%{シート名}.%{No.}(%{行番号}),,fixed_,fixed_width=850                                                                                                    |
|                                          | スクリプトシートの共通関数に「シート実行処理_」とA1 セルの値<br>(お知らせ情報登録)を連結した関数名を登録しておくと、テスト<br>ケースの各ケースの値入力を行った後に本関数が実行されます。こ                                                                                                    |
|                                          | こでは、確認画面へボタンをクリックし、エラーメッセージが表示<br>された画面のキャプチャを行っています。<br>テストケース(シナリオ)の場合は、自動的に画面のキャプチャを                                                                                                    |
|                                          | 行いますが、テストケース(マトリクス)ではケース事項処理のス                                                                                                    |

結果判定ではエラー確認の関数を呼び出して、確認画面へ遷移していないことを確認しています。

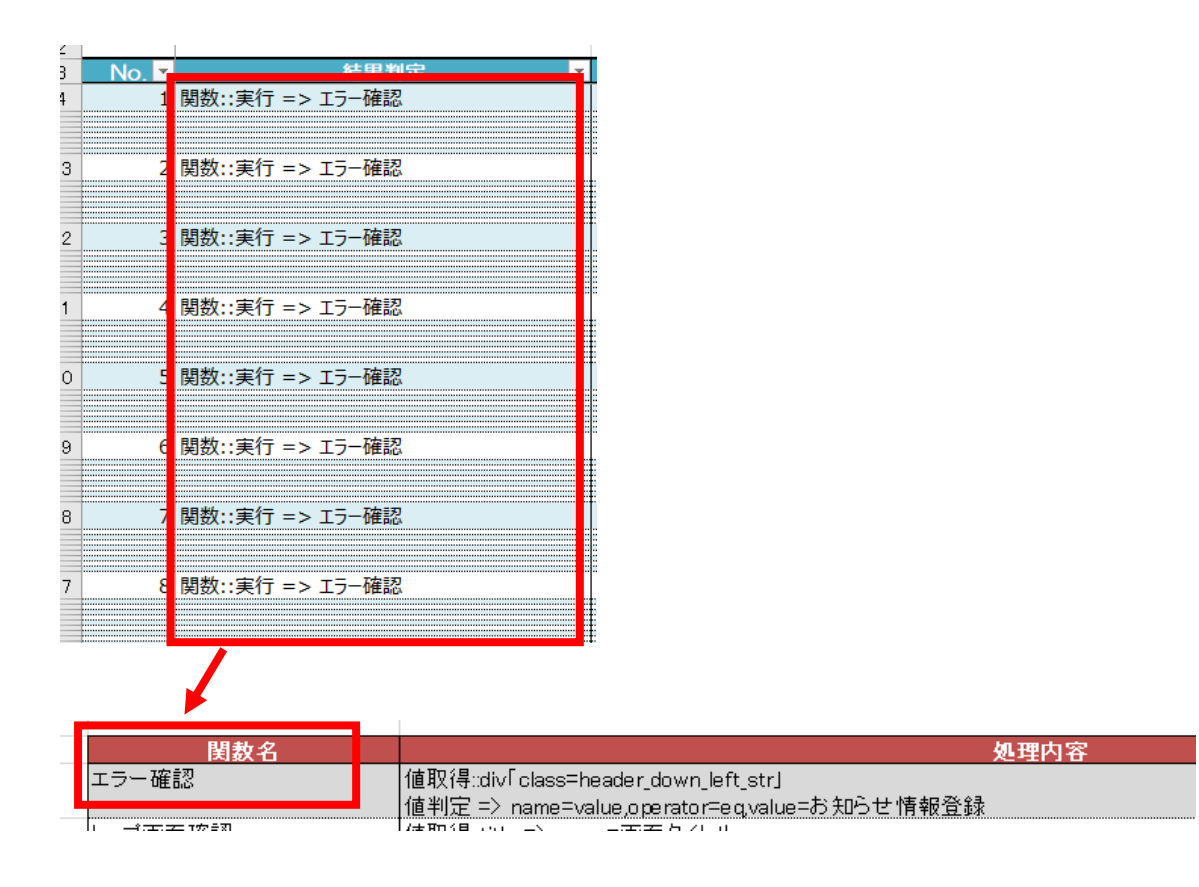

③ 全てを入力してエラーが発生しないことを確認する。全ての項目に値を設定して確認画面へ遷移することを確認します。

| <u> </u> |       |                |   |                             |             |
|----------|-------|----------------|---|-----------------------------|-------------|
| 3        | No. 🔻 | 項目名            | Ŧ | パラメータ名                      | 值 🔹         |
| 6        | 9     | 告知期間(From : 年) |   | input[name=START_DAY_YEAR]  | 2020        |
| 7        |       | 告知期間(From:月)   |   | input[name=START_DAY_MONTH] | 10          |
| 8        |       | 告知期間(From:日)   |   | input[name=START_DAY_DAY]   | 01          |
| 9        |       | 告知期間(To:年)     |   | input[name=END_DAY_YEAR]    | 2020        |
| 0        |       | 告知期間(To:月)     |   | input[name=END_DAY_MONTH]   | 10          |
| 1        |       | 告知期間(To:日)     |   | input[name=END_DAY_DAY]     | 30          |
| 2        |       | タイトル           |   | input[name=TITLE]           | タイトル        |
| 3        |       | データ種別          |   | select[name=DATA_KIND]      | 0           |
| 4        |       | お知らせ内容         |   | textarea name=INFORMATION]  | 内容          |
| -        | ·     |                |   |                             | · · · · · · |

結果判定では正常確認の関数を呼び出して、確認画面へ遷移していることを確認してい ます。

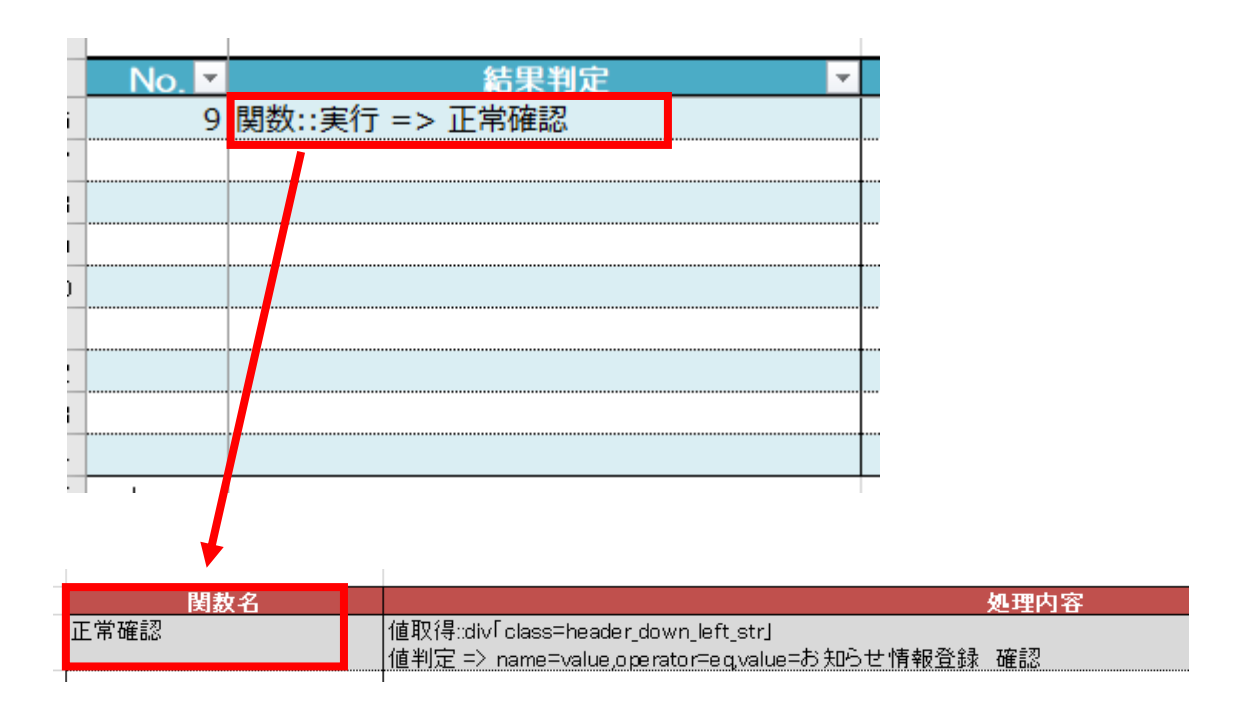

#### 4-4-4. 実行結果について

マトリクスベースのテストケースでは、シート実行処理のスクリプトに「キャプチャ」 を記載することで、各行のスクリプトを実行すると現在の画面のイメージを出力します。 もし、スクリプトの途中で入力値を入れた直後の画面イメージも取得したい場合は、シー ト実行前操作のスクリプトに「キャプチャ」を記載することで任意のタイミングにて画面 イメージの出力が行えます。

![](_page_52_Picture_2.jpeg)

wevel.log

![](_page_52_Picture_4.jpeg)

お知らせ情報登録 \_4(31).png

![](_page_52_Picture_6.jpeg)

お知らせ情報登録

お知らせ情報登録

\_1(4).png

お知らせ情報登録 \_8(67).png

お知らせ情報登録 \_9(76).png

![](_page_52_Picture_9.jpeg)

お知らせ情報登録 \_2(13).png

![](_page_52_Picture_11.jpeg)

お知らせ情報登録 \_6(49).png

![](_page_52_Picture_13.jpeg)

お知らせ情報登録 \_3(22).png

| and Companyane and | - |
|--------------------|---|
| 12000              | - |
| -                  | - |
|                    |   |
|                    |   |
| 107 HE 1081 1      |   |

お知らせ情報登録 \_7(58).png

# 5. スクリプトを作成する

Tester24 で利用可能なスクリプトのフォーマットと用途について、サンプルを交えて説明します。

スクリプト内にコメントを記載したい場合は、#を先頭に記載してください。

なお、スクリプト中の改行は許容していないので、スクリプトは1行で記載ください。各種 サンプルスクリプトは sample フォルダのスクリプトサンプル.xlsx を参考ください。

# 5-1. URL を表示する

#### ■概要

内部ブラウザで指定した URL を表示します。

■フォーマット

URL 表示 => URL

| 項目  | 必須         | 設定内容                  |
|-----|------------|-----------------------|
| URL | $\bigcirc$ | ブラウザに表示したい URL を記載する。 |

■記載サンプル

| No ▼ | 動作           | スクリプト                                              |
|------|--------------|----------------------------------------------------|
| 1    | 5-1.URLを表示する | URL表示 => http://hyldingsystem.co.jp/<br>キャプチャ::png |
|      |              |                                                    |

■スクリプト実行後のキャプチャ出力結果

指定した URL の Web 画面がキャプチャされる。

![](_page_54_Picture_10.jpeg)

# 5-2. 画面をキャプチャする

■概要

内部ブラウザで表示中の画面をキャプチャして画像ファイルに出力します。

■フォーマット

キャプチャ::ファイル形式 => name=ファイル名,adjust\_height=高さ補 正,adjust\_width=幅補正,fixed\_height=高さ固定,fixed\_width=幅固定

| 項目     | 必須 | 設定内容                       |
|--------|----|----------------------------|
| ファイル形式 |    | 出力するファイル形式を指定する。bmp、gif、   |
|        |    | jpeg、png のいずれかを指定できる。省略した場 |
|        |    | 合は png で出力する。              |
| ファイル名  |    | 出力するファイル名を指定する。拡張子はファイ     |
|        |    | ル形式に従って自動的に付与される。          |
|        |    | 省略した場合はタイムスタンプでファイル名を      |
|        |    | 自動生成して出力する。                |
| 高さ補正   |    | キャプチャ出力時の高さは、ブラウザが自動で判     |
|        |    | 定したサイズで出力されるが、想定と異なる高さ     |
|        |    | で出力された場合に、本パラメータにて高さを調     |
|        |    | 整する。                       |
| 幅補正    |    | キャプチャ出力時の幅は、ブラウザが自動で判定     |
|        |    | したサイズで出力されるが、想定と異なる幅で出     |
|        |    | 力された場合に、本パラメータにて幅を調整す      |
|        |    | る。                         |
| 高さ固定   |    | キャプチャ出力時の高さは、ブラウザが自動で判     |
|        |    | 定したサイズで出力されるが、想定と異なる高さ     |
|        |    | で出力された場合に、本パラメータにて高さを固     |
|        |    | 定する。高さ固定を指定した場合、高さ補正によ     |
|        |    | る指定は無視される。                 |
| 幅固定    |    | キャプチャ出力時の幅は、ブラウザが自動で判定     |
|        |    | したサイズで出力されるが、想定と異なる幅で出     |
|        |    | 力された場合に、本パラメータにて幅を固定す      |
|        |    | る。幅固定を指定した場合、幅補正による指定は     |
|        |    | 無視される。                     |

■記載サンプル

| No | 動作  ▼          | スクリプト                                                                                                    |
|----|----------------|----------------------------------------------------------------------------------------------------|
|    | 5-2.画面をキャプチャする | URL表示 => http://hyldingsystem.co.jp/                                                                                                    |
|    |                | #パラメータ末指定<br>キャプチャ<br>#ファイル形式を指定<br>キャプチャ::bmp => name=5-2_1.キャプチャ<br>キャプチャ::gif => name=5-2_2.キャプチャ<br>キャプチャ::jpeg => name=5-2_3.キャプチャ |
| 2  |                | キャプチャ::png => name=5-2_4.キャプチャ<br>#ファイル名を指定<br>キャプチャ::png => name=5-2_5.ファイル名指定                                                         |
|    |                | #高さ補正、幅補正を指定<br>キャプチャ::png => name=5-2_6.サイズ補正, adjust_height=100, adjust_width=200                                                     |
|    |                | #高さ固定、幅固定を指定<br>キャプチャ::png => name=5-2_7.サイズ固定, fixed_height=3000, fixed_width=1200                                                     |

■スクリプト実行後のキャプチャ出力結果

様々なフォーマットやサイズで出力される。

![](_page_56_Figure_4.jpeg)

■その他

ページによっては、ファイル形式が PNG 以外だと正しく取得できないことがあるのでご注 意ください。

# 5-3. クリックする

■概要

内部ブラウザで表示中画面のボタンやリンクをクリックする。

#### ■フォーマット

クリック::検索条件 => 待機時間(ミリ秒)

| 項目        | 必須 | 設定内容                            |
|-----------|----|---------------------------------|
| 検索条件      | 0  | 検索条件には ID を指定する方法とタグを指定す        |
|           |    | る方法がある。                         |
|           |    | ID で指定する場合は、先頭に#を指定する。          |
|           |    | 例)                              |
|           |    | クリック::#id                       |
|           |    | カガズ北京ナフ担人は カガタレ尾映た北京ナ           |
|           |    | タクで指定する場合は、タク名と周性を指定す           |
|           |    | る。                              |
|           |    | スを指定することが可能。インテックスが未指定          |
|           |    | の場合は、最初に見つかった要素を対象とする。          |
|           |    | 例)                              |
|           |    | クリック::a「class=Tab_link bdA5」\$3 |
|           |    | また、先頭と末尾にはアスタリスクを指定するこ          |
|           |    | とで部分一致を行うことが可能。                 |
|           |    | 例)                              |
|           |    | クリック::a「class=*Tab_link*」\$3    |
| 待機時間(ミリ秒) |    | クリックを行った後にページ読み込みが発生し           |
|           |    | ている場合は、読み込みが完了するか指定した待          |
|           |    | 機時間 (ミリ秒)まで処理を行わない。最大で 60       |
|           |    | 秒まで指定可能で、省略した場合は1秒を設定し          |
|           |    | たものとみなす。                        |

■記載サンプル

| No T | 動作         | Ŧ | スクリプト                                                      |  |
|------|------------|---|------------------------------------------------------------|--|
|      | 5-3.クリックする |   | # タグ指定でリンクをクリックする                                          |  |
|      |            |   | # Aタグのタグの値が「サービス&ソリューション」をクリック                             |  |
|      |            |   | URL表示 => http://hyldingsystem.co.jp/                       |  |
|      |            |   | クリック::a「タグの値=*サービス&ソリューション*」                               |  |
|      |            |   | キャプチャ::png => name=5-3_1.サービス&ソリューション                      |  |
| 3    |            |   | # タガ指定でいンクをクトックする                                          |  |
|      |            |   | # Aタグのhrefが「http://hvldinasystem.co.jp/?page_id=」の1個目をクリック |  |
|      |            |   | URL表示 => http://hvldingsystem.co.jp/                       |  |
|      |            |   | クリック::a[href=http://hyldingsystem.co.jp/?page_id*]\$0      |  |
|      |            |   | キャプチャ::png => name=5-3_2.1つ目のリンク                           |  |
|      |            |   | キャプチャ::png => name=5-3_2.1つ目のリンク                           |  |

#### ■スクリプト実行後のキャプチャ出力結果

条件に一致したリンク名をクリックしてキャプチャされる。

| Hydding System        | =                                                                                                    |
|-----------------------|----------------------------------------------------------------------------------------------------|
| HOME & THERALUS - SHE |                                                                                                    |
|                       | システム開発業務<br>ム音味発表を体える場合の情報を分析したころうムやビジネスモデルの利用である。<br>ます。<br>利用に欠なの場合や時行システムのはフシマイムなど、<br>小規模な生活であられるになりていたか。 |
|                       | Πエンジニア派遣業務<br>2775                                                                                            |

条件に一致した1つ目の href をクリックしてキャプチャされる。

| <ul> <li>ALMS = 805.</li> </ul>      |                                             |                                                                                                    |           |
|--------------------------------------|---------------------------------------------|----------------------------------------------------------------------------------------------------|-----------|
| 作業改善用ソフトウ                            | īΡ                                          |                                                                                                    |           |
| Wevel (9±9±14)                       |                                             |                                                                                                    |           |
| nevel s国政法を行ったかがた<br>ヘアウセルス実施ホールジャクパ | ninistricture average<br>Cetter (142) (142) | eal contract billion for the Hill mail in each to<br>20. The first depth of the state of the first state of the | n. Kanas  |
| Τ.                                   |                                             |                                                                                                    | 1.202 -18 |
| ,<br>                                | 80.P                                        | 10                                                                                                    | 0.000 -18 |
|                                      | 20.5<br>4 <u>2</u>                          | ಗಳು<br>ಸ್ರೋಧಿಗಳು ಹಿನೆ<br>ಸ್ರೋಧ ಗಳ ಸಂಪ್ರದಿಸಿ                                                                     | 1000 118  |

# 5-4.入力する

#### ■概要

内部ブラウザで表示中画面のテキストボックス、テキストエリア、ラジオボタン、チェッ クボックス、プルダウンに任意の値を入力する。

#### ■フォーマット

入力::検索条件 => 任意の値

| 項目   | 必須         | 設定内容                        |
|------|------------|-----------------------------|
| 検索条件 | $\bigcirc$ | 「5-3. クリックする」と同様            |
| 任意の値 | 0          | テキストボックス、テキストエリアの場合は、入      |
|      |            | 力したい任意の文字列を指定する。            |
|      |            | ラジオボタン、チェックボックス、プルダウンの      |
|      |            | 場合は、入力したい任意の値 (value)を指定する。 |

#### ■記載サンプル

| No -      | 動作                    | スクリプト                                                            |
|-----------|-----------------------|------------------------------------------------------------------|
| No ▼<br>4 | <u>新作</u><br>5-4.入力する |                                                                  |
|           |                       | # プルダウンを選択する。<br>入力::#select_test => value3                      |
|           |                       | 人刀::#select_test => value3<br> <br> キャプチャ::png => name=5-4_キャプチャ |
|           |                       | · ··· ·· ·                                                       |

■スクリプト実行後のキャプチャ出力結果

各コントロールに値を設定後にキャプチャされる。

### WeVel コントロール操作デモ

| • | テキスト           |          |        |  |
|---|----------------|----------|--------|--|
|   | テキストボック        | クスに入力します |        |  |
| • | テキストエリフ        | 7        | _      |  |
|   | テキストエリス        | アに入力します  |        |  |
|   |                |          |        |  |
|   |                |          |        |  |
|   |                |          |        |  |
|   |                |          |        |  |
|   |                |          |        |  |
|   |                |          |        |  |
|   | ゴーックギック        |          |        |  |
| • | チェックホック        |          |        |  |
|   | <b>⊻</b> チェック1 | ロチェック2   | ロチェック3 |  |
| ۰ | ラジオボタン         |          |        |  |
|   | 0ラジオ1          | ◎ラジオ2    | 0ラジオ3  |  |
|   | プルダウン          |          |        |  |
|   | 值3 ¥           |          |        |  |

### 5-5.属性を設定する

■概要

内部ブラウザで表示中画面の任意の要素に対して、指定した属性を設定します。既に属性 値が設定されていた場合は上書きされます。既存の値に追加したい場合は、属性追加を利用 してください。

#### ■フォーマット

属性設定::検索条件 => 属性名=属性値,... ※属性名と属性値はカンマ(,) で複数指定することが可能です。

| 項目   | 必須         | 設定内容             |
|------|------------|------------------|
| 検索条件 | 0          | 「5-3. クリックする」と同様 |
| 属性名  | $\bigcirc$ | 設定したい属性の名前を指定する。 |
| 属性値  | $\bigcirc$ | 設定したい属性の値を指定する。  |

■記載サンプル

| No - | 動作          | Ŧ | スクリプト                                                                                                    | - |
|------|-------------|---|----------------------------------------------------------------------------------------------------|---|
|      | 5-5.属性を設定する |   | URL表示 => http://hyldingsystem.co.jp/                                                                                                | Τ |
| 5    |             |   | # h2タグの文字列をセンタリングし、文字を太字の青色に変更する。<br>属性設定::h2 => align=center, style=color: blue; font-weight: bold<br>キャプチャ::png => name=5-5_キャプチャ |   |
|      |             |   |                                                                                                    |   |

#### ■スクリプト実行後のキャプチャ出力結果

H2 タグの文字列を青色の太字に変更した状態でキャプチャされる。

| nstatistatific. HAT'S                                               | BAGILOUTA MENDALE AN<br>SOLITA MENDALE AN | HARH-UNVINATED NEP 13<br>MARH-UNVINATED NEP 13<br>MARH-UNVINATED NEP 13 |
|---------------------------------------------------------------------|-------------------------------------------|-------------------------------------------------------------------------|
| BICCORD, N                                                          | 199, 22, 2, 6, 6                          |                                                                         |
| お知らせ                                                                |                                           | 85                                                                      |
| Weived LOBE U.U.H.Z.                                                |                                           |                                                                         |
| 2019年0月1日 <b>- 11月1</b><br>4日の後の11月1日 - 11月2日<br>1日の後の11月1日 - 11月2日 | PERMITTE AND A CREEK - 20                 | おいたい こりちからポウンー                                                          |
|                                                                     |                                           | COMMENT +                                                               |
| Contract March 1997 (1997)                                          |                                           |                                                                         |

### 5-6. 属性を追加する

#### ■概要

内部ブラウザで表示中画面の任意の要素に対して、指定した属性を追加します。既に属性 値が設定されていた場合は半角スペースを付与して値が連結されます。既存の値をクリア したい場合は、属性設定を利用してください。

#### ■フォーマット

属性追加::検索条件 => 属性名=属性値,... ※属性名と属性値はカンマ(,) で複数指定することが可能です。

| 項目   | 必須         | 設定内容             |
|------|------------|------------------|
| 検索条件 | $\bigcirc$ | 「5-3. クリックする」と同様 |
| 属性名  | 0          | 設定したい属性の名前を指定する。 |
| 属性値  | 0          | 追加したい属性の値を指定する。  |

■記載サンプル

| No T | 動作          | ~ | スクリプト                                                                                               | - |
|------|-------------|---|----------------------------------------------------------------------------------------------------|---|
|      | 5-6.属性を追加する |   | URL表示 => http://hyldingsystem.co.jp/                                                                | Τ |
|      |             |   | # h2タグの文字列をセンタリングし、文字を太字の青色に変更する。<br>歴世設定・h2 = > align=center style=color: blue: font-weight: bold: |   |
| 6    |             |   | #11202.112 -> dingin-active, byte-color, bide, fore weight bold,                                    |   |
|      |             |   | 属性追加::h2 => style=border-bottom: dotted 2px;                                                        |   |
|      |             |   | キャプチャ::png => name=5-6_キャプチャ                                                                        |   |

■スクリプト実行後のキャプチャ出力結果

H2 タグに罫線を追加した状態でキャプチャされる。

| 製品                                       | サービス&ソリューション                         | 技術情報                               |
|------------------------------------------|--------------------------------------|------------------------------------|
|                                          |                                      |                                    |
| 作業効率改善を実現する、ハイルディン<br>グシステムの自社製品をご紹介します。 | 豊富なシステム開発経験をもとに、お客<br>様の様々な問題を解決します。 | ハイルディングシステムのエンジニアI<br>る技術資料を公開します。 |
| 詳しくはこちら >                                | 詳しくはこちら >                            |                                    |
|                                          |                                      |                                    |
| お知らせ                                     |                                      | R                                  |

### 5-7. 待機する

■概要

内部ブラウザで表示中画面に指定した条件と一致する要素が出現するまで待機します。 ただし、最大待機時間を超過した場合は処理を続行します。

スクリプトでリンクやボタンをクリックして画面遷移を行う際に、正しく読み込みが完了 できない場合があります。そういった場合に一致するタイトルが表示されるまで待機する ことで回避できることがあります。

■フォーマット

待機::検索条件 => min=最小待機時間(ミリ秒),max=最大待機時間(ミリ秒)

| 項目          | 必須         | 設定内容                      |
|-------------|------------|---------------------------|
| 検索条件        | $\bigcirc$ | 「5-3. クリックする」と同様          |
| 最小待機時間(ミリ秒) |            | 検索条件が一致するまで待機する最小の時間を     |
|             |            | 指定する。省略した場合は、100 ミリ秒を設定し  |
|             |            | たものとみなす。                  |
| 最大待機時間(ミリ秒) |            | 検索条件が一致するまで待機する最大の時間を     |
|             |            | 指定する。最大で 300 秒まで指定可能で、省略し |
|             |            | た場合は5秒を設定したものとみなす。        |

■記載サンプル

| No <sup>-</sup> | 動作       | ÷ | スクリプト                                                                                                    | · |
|-----------------|----------|---|----------------------------------------------------------------------------------------------------|---|
|                 | 5-7.待機する |   | URL表示 => http://hyldingsystem.co.jp/                                                                                     |   |
| 7               |          |   | # titleタグの値が一致するまで、3~30秒間、待機する。<br>待機::title「タグの値=合同会社ノイルティングシステム」 => min=3000,max=30000<br>キャプチャ::png => name=5-7_キャプチャ |   |

■スクリプト実行後のキャプチャ出力結果

キャプチャ処理まで3秒の待機が行われる。

| 202 1102123 22.32.02.023 | 1日干18 |      |                                      |
|--------------------------|-------|------|--------------------------------------|
| 2021/02/25 22:32:02.025  | 情報    | 7行目  | 「http://hyldingsystem.co.jp/」に遷移します。 |
| 2021/02/25 22:32:08.809  | 情報    | 10行目 | 待機「min=3000,max=30000」を実行します。        |
| 2021/02/25 22:32:11.866  | 情報    | 11行目 | キャプチャを出力します。                         |
| 2021/02/25 22:32:12.479  | 情報    |      | 関数「サンブル_10」が終了しました。                  |

### 5-8. 値を取得して利用する

■概要

内部ブラウザで表示中画面から指定した条件と一致する値(タグの値/属性値)を取得し ます。取得した値は、各種スクリプトにて「%{変数名}」という記載を行うことで利用する ことができます。既に同一の変数名が存在した場合は上書きされます。

■フォーマット

値取得::検索条件 => name=変数名,regex=正規表現,prefix=接頭辞,suffix=接尾辞,targetAttribute=取得対象の属性名

※正規表現にカンマを使用する場合は、「@COMMA@」と記載する。

| 項目       | 必須 | 設定内容                   |
|----------|----|------------------------|
| 検索条件     | 0  | 「5-3. クリックする」と同様       |
| 変数名      |    | 取得した値を格納する変数名を指定する。未指定 |
|          |    | の場合、value という変数名で格納する。 |
| 正規表現     |    | 取得した値に対して、正規表現を利用して最初に |
|          |    | マッチングした部分だけを抜き出して、変数に格 |
|          |    | 納する。                   |
|          |    | 未指定の場合は取得した値をそのまま変数に格  |
|          |    | 納する。                   |
| 接頭辞      |    | 取得した値に接頭辞を付与したい場合に指定す  |
|          |    | る。                     |
| 接尾辞      |    | 取得した値に接尾辞を付与したい場合に指定す  |
|          |    | る。                     |
| 取得対象の属性名 |    | 条件に一致したタグの値ではなく、属性値を変数 |
|          |    | に格納したい場合は、取得したい属性名を指定す |
|          |    | る。未指定の場合はタグの値を取得する。    |

■記載サンプル

| + | NI- T            | Sth Ur          | - | つわいざい                                                   | ~ |  |
|---|------------------|-----------------|---|---------------------------------------------------------|---|--|
| ł | NO <sup>14</sup> | 刻作              | - | スクリノト                                                   | - |  |
|   |                  | 5-8.1世を取得して利用9つ |   | # WED画面から2番目のN397のN世を取得9る。                              |   |  |
|   |                  |                 |   | URL表示 => http://hyldingsystem.co.jp/%E8%A3%BD%E5%93%81/ |   |  |
|   |                  |                 |   | 値取得::h3\$1 => name=h3の値                                 |   |  |
|   |                  |                 |   | キャプチャ::png => name=5-8_1_キャプチャ                          |   |  |
|   |                  |                 |   |                                                         |   |  |
|   | 8                |                 |   | # 上記で取得した値(h3の値)をYahoo!の検索エリアに入力する。                     |   |  |
|   |                  |                 |   | URL表示 => https://www.yahoo.co.jp/                       |   |  |
|   |                  |                 |   | 入力::input[type=search] => %{h3の値}                       |   |  |
|   |                  |                 |   | キャプチャ::png => name=5-8_2_キャプチャ                          |   |  |
|   |                  |                 |   |                                                         |   |  |

■スクリプト実行後のキャプチャ出力結果

他の画面から取得した値を検索エリアに設定した状態がキャプチャされる。

| ▲ホームページに設定する<br>トラベル |                                                                                     | Yahi<br>PayPay STEP 7      |                     |
|----------------------|-------------------------------------------------------------------------------------|----------------------------|---------------------|
|                      | ウェブ 画像 動画 知恵袋 地図 リアルタイム 一覧▼<br>WeVel (ウェヴェル)                                        | Q 検索                       | 今すぐ設定する             |
| » 福島の味が集合、<br>       | お米やお肉がクーボンでお得 >おくる防災 あなたの大切な人に防災の備え<br>ニュース 経済   エンタメ   スポーツ   国内   国際   IT・科学   地域 | を »新型コロナワクチン<br>フリースタイルドア1 | 接種実績など最新情報<br>から始まる |

# 5-9. 値を設定して利用する

■概要

指定した変数に任意の値を設定します。設定元の値は変数も指定することができるので、 「値取得」にて取得した値に対して四則演算を行うことが可能です。

#### ■フォーマット

值設定 => name=変数名,value1=值 1,value2=值 2,operator=演算子,digits=小数桁数

| 項目   | 必須 | 設定内容                      |
|------|----|---------------------------|
| 変数名  |    | 取得した値を格納する変数名を指定する。未指定    |
|      |    | の場合、value という変数名で格納する。    |
| 值1   |    | 変数に設定する値を指定する。            |
| 值 2  |    | 値1に対して四則演算を行う場合に、対象となる    |
|      |    | 数値を指定する。                  |
| 演算子  |    | 四則演算を行う場合に指定する。+-/*が指定可能。 |
| 小数桁数 |    | 値が数値の場合に四捨五入する小数点以下桁数     |
|      |    | を指定する。小数点第一位で四捨五入する場合は    |
|      |    | 0を指定し、小数点第二位以上で四捨五入する場    |
|      |    | 合は1以上を指定する。               |

■記載サンプル

|   | No T | 動作             | ~ | スクリプト                                          | - |   |
|---|------|----------------|---|------------------------------------------------|---|---|
|   |      | 5-9.値を設定して利用する |   | #幅を計算(400 + 200)して利用する                         | Т |   |
|   |      |                |   | 値設定 => name=幅,value1=400,value2=200,operator=+ |   |   |
|   | 9    |                |   | URL表示 => http://hyldingsystem.co.jp/           |   |   |
|   |      |                |   | キャプチャ::png => name=5-9_キャプチャ,fixed_width=%{幅}  |   |   |
| ! |      |                |   |                                                |   |   |
| - |      |                |   |                                                | T | _ |

■サンプルスクリプト

値設定した 600px にてキャプチャされる。

|   | ■ 5-9_キャプチャ.pngのプロパティ             |                 |  |  |  |
|---|-----------------------------------|-----------------|--|--|--|
| 4 | と般 セキュリテ                          | ィ 詳細 以前のバージョン   |  |  |  |
|   | プロパティ<br>元の場所 —<br>撮影日時<br>イメージ — | 値<br>600 x 2609 |  |  |  |
|   | 幅                                 | 600 ピクセル        |  |  |  |
|   | 高さ<br>ビットの深さ                      | 2609 ビクセル<br>32 |  |  |  |
|   | ファイル                              |                 |  |  |  |

## 5-10. 一連の処理を再利用する

■概要

作成した一連の処理を他の場所でも使用したい場合に、関数として再利用可能な状態に することができます。関数内で関数を利用することも可能ですが、記述方法によっては無限 ループに陥る恐れがあるため、10 階層以上の関数利用を検知した場合には処理を中断しま す。

#### ■フォーマット

関数::処理区分 => 関数名

| 項目   | 必須         | 設定内容                   |
|------|------------|------------------------|
| 処理区分 | $\bigcirc$ | 処理区分には開始、終了、実行の何れかを指定し |
|      |            | ます。開始は一連の処理の開始位置を表します。 |
|      |            | 終了は一連の処理の終了位置を表します。実行は |
|      |            | 定義した関数の実行を行います。        |
| 関数名  | 0          | 変数に設定する値を指定する。         |
|      |            | 処理区分に開始を指定した場合に、関数名を指定 |
|      |            | する必要があります。             |

■記載サンプル

| NO*         Shr         スクリフト           5-10.一連の処理を再利用する         # 関数の実行<br>値設定 => name=幅,value1=600<br>問数::実行 => 今社のLDをキャプチャ                                                                                                    |  |
|----------------------------------------------------------------------------------------------------|--|
| 10       # サイズを変えて実行         10       増数::実行 => 会社のHPをキャプチャ         # 関数を定義する。       関数::開始 => 会社のHPをキャプチャ         URL表示 => http://hyldingsystem.co.jp/         キャプチャ::png => name=5-10_キャプチャ_%{幅},fixed_width=%{幅}         関数::終了 |  |

■サンプルスクリプト

再利用できる関数を2回実行することで、サイズの異なる2つのキャプチャが出力され

| る。                    |   |
|-----------------------|---|
| 名前                    | 1 |
| ■ 5-10_キャプチャ_600.png  | 1 |
| 💼 5-10_キャプチャ_1200.png | 1 |

| <b>■</b> 5-10         | ■ 5-10_キャプチャ_600.pngのプロパティ ×    |                 |   |  |  |  |
|-----------------------|---------------------------------|-----------------|---|--|--|--|
| 全般                    | セキュリティ                          | 詳細 以前のバージョン     |   |  |  |  |
| プロ/<br>元の<br>撮影<br>イメ | パティ<br>D場所 ───<br>2日時<br>ージ ─── | 值               | ^ |  |  |  |
| 大き                    | 5                               | 600 x 2609      |   |  |  |  |
| 幅                     |                                 | 600 ピクセル        |   |  |  |  |
| 高さ<br>ビット<br>ファ       | •の深さ<br>イル                      | 2609 ビクセル<br>32 |   |  |  |  |

![](_page_69_Picture_6.jpeg)

### 5-11. 値を判定する

■概要

変数の値を判定し、その結果に従って以降の動作を制御します。値が一致した場合に関数 にて処理を行うことや、スクリプトの終了や処理中の関数を中断することができます。

■フォーマット

値判定 => name=変数名,operator=演算子,value=判定値,resultName=判定結果 名,matchStr=一致時の文言,umMatchStr=不一致時の文言,afterFunction=一致時の処 理,afterProcess=一致時の挙動

| 項目      | 必須         | 設定内容                             |
|---------|------------|----------------------------------|
| 変数名     | $\bigcirc$ | 判定する対象となる変数名を指定します。              |
| 演算子     | 0          | 変数の値と判定値の一致条件を指定します。変数           |
|         |            | の値が数値の場合は、一致(eq)、不一致(ne)、        |
|         |            | 以上 (ge)、以下 (le)、大きい (gt)、未満 (lt) |
|         |            | の何れかを指定します。変数の値が文字の場合            |
|         |            | は、一致 (eq)、不一致 (ne)、正規表現による一      |
|         |            | 致 (regex)、正規表現による不一致 (notRegex)  |
|         |            | の何れかを指定します。                      |
| 判定值     | 0          | 判定する対象となる判定値を指定します。              |
| 判定結果名   |            | 指定した変数名に判定結果を変数に格納するこ            |
|         |            | とができます。ただし、変数名には「@値判定.」          |
|         |            | という接頭辞が自動的に付与されるので、利用す           |
|         |            | る場合は接頭辞も含めて変数名を指定する必要            |
|         |            | があります。                           |
| 一致時の文言  |            | 値判定で一致した場合に、判定結果名に設定する           |
|         |            | 文言を指定します。省略した場合は、「一致」とい          |
|         |            | う文言を設定します。                       |
| 不一致時の文言 |            | 値判定で不一致の場合に、判定結果名に設定する           |
|         |            | 文言を指定します。省略した場合は、「不一致」と          |
|         |            | いう文言を設定します。                      |

| 項目     | 必須 | 設定内容                      |
|--------|----|---------------------------|
| 一致時の処理 |    | 値判定で一致した際に、定義してある関数に処理    |
|        |    | を行わせたい場合に関数名を指定します。関数の    |
|        |    | 処理が完了すると値判定の次の行から処理を再     |
|        |    | 開します。                     |
| 一致時の挙動 |    | 値判定で一致した際に、以降の挙動を指定しま     |
|        |    | す。スクリプトを終了する場合は、exitを指定し  |
|        |    | ます。値判定が関数内での処理の場合に、現在の    |
|        |    | 関数の以降の処理を行いたくない場合は、return |
|        |    | を指定します。省略した場合は処理が継続されま    |
|        |    | す。                        |
|        |    | 一致時の処理に関数を指定した場合、関数を実行    |
|        |    | した後に一致時の挙動に指定された動作を行い     |
|        |    | ます。                       |
■記載サンプル

|     | No <sup>-</sup> | 動作          | スクリプト                                                    |   |
|-----|-----------------|-------------|----------------------------------------------------------|---|
|     |                 | 5-11.値を判定する | # 関数の実行(関数が中断される値)                                       |   |
|     |                 |             | 値設定 => name=幅,value1=600                                 |   |
|     |                 |             | 関数::実行 => 会社のHPをキャプチャ                                    |   |
|     |                 |             |                                                          |   |
|     |                 |             | # 関数の実行(関数が継続される値)                                       |   |
|     |                 |             | 値設定 => name=幅,value1=1200                                |   |
|     |                 |             | 関数::実行 => 会社のHPをキャプチャ                                    |   |
|     |                 |             |                                                          |   |
|     |                 |             | # 関数の実行(スクリプトが終了する値)                                     |   |
|     |                 |             | 値設定 => name=幅,value1=2000                                |   |
|     |                 |             | 関数::実行 => 会社のHPをキャプチャ                                    |   |
|     |                 |             |                                                          |   |
|     |                 |             | # スクリプトが終了するため、到達しない設定                                   |   |
|     | 11              |             | キャプチャ::png => name=到達しない,fixed width=%{幅}                |   |
|     |                 |             |                                                          |   |
|     |                 |             | # 関数を定義する。                                               |   |
|     |                 |             | 関数::開始 => 会社のHPをキャプチャ                                    |   |
|     |                 |             | # 幅の値が1000以下の場合は関数を中断する。                                 |   |
|     |                 |             | 値判定 => name=幅,operator=lt,value=1000,afterProcess=return |   |
|     |                 |             |                                                          |   |
|     |                 |             | # 幅の値が2000以上の場合はスクリプトを終了する。                              |   |
|     |                 |             | 值判定 => name=幅.operator=ge.value=2000.afterProcess=exit   |   |
|     |                 |             |                                                          |   |
|     |                 |             | URL表示 => http://hvldingsystem.co.ip/                     |   |
|     |                 |             | キャプチャ::png => name=5-11 キャプチャ %{幅}.fixed width=%{幅}      |   |
| F   |                 |             | 関数::終了                                                   |   |
| . 1 |                 |             |                                                          | 1 |

■サンプルスクリプト

値設定された内容を参照し、条件を満たした場合だけキャプチャされる。上記では幅の値が 1000~2000 の場合に条件を満たすため、1 つだけキャプチャされる。

名前

■ 5-11\_キャプチャ\_1200.png
■ wevel.log

更新日時

2021/03/02 22:18 2021/03/02 22:18

## 6. Tester24 でサポートされていない機能

本バージョンの Tester24 では以下の機能はサポートされておりません。今後の利用者からのリクエスト状況を見て、技術的に解決可能な事象から対応を進めていく予定です。

- ・ファイルのダウンロード
- ・ファイルのアップロード
- ・ポップアップ画面の操作

## 変更履歴

| バージョン | 日付         | 内容       |
|-------|------------|----------|
| 1.0   | 2021/07/29 | 1.0版リリース |